| 1  |   |
|----|---|
| 2  |   |
| 3  | 7 |
| 4  |   |
| 5  |   |
| 16 |   |

.....

Chrome

Chrome

http://c3.sysu.edu.cn/chrome.zip

19

- 1.
- 2.
- 3.
- 4.
- 5.
- 6.
- 7.
- 8.
- 9.
- 10.
- 11.
- 12.
- 13.
- 101
- 14.
- 15.
- 16.

## 请通过 http://ecampus.sysu.edu.cn/tutorapp

NetID js+

## js120012

| <b>③中山大</b> 學 研      | 充生教育管理系统                                                                                             |
|----------------------|----------------------------------------------------------------------------------------------------|
| 🚽 登录 Login           | → 使用说明 Important Notice                                                                              |
| 用P名:<br>密码:<br>提交 重項 | 您可以使用以下 <del>私身里随本</del> 家族:<br>NetID <del>就号</del><br>中山大学网络身份标识,即整路委的中大和中大都箱所用的帐号。                 |
|                      | 17.2020年前,電特別版权。 相关链接。 中大主页   研究生既主页   获务管理系统   聚系帮助台 TIPS 为了安全,一旦您不再使用由本身份验证系统提供检证的应用时,请提出应用并关税则成器。 |

版权所有:中山大掌 © 2006-2012 | 技术支持:中山大学网络与信息技术中心

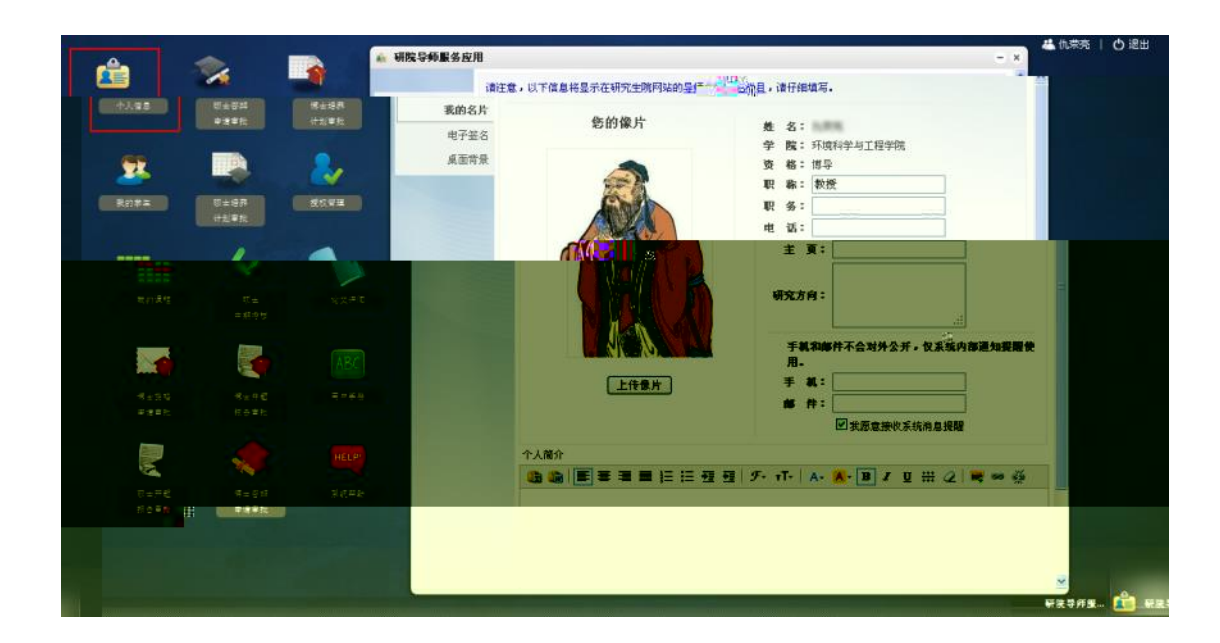

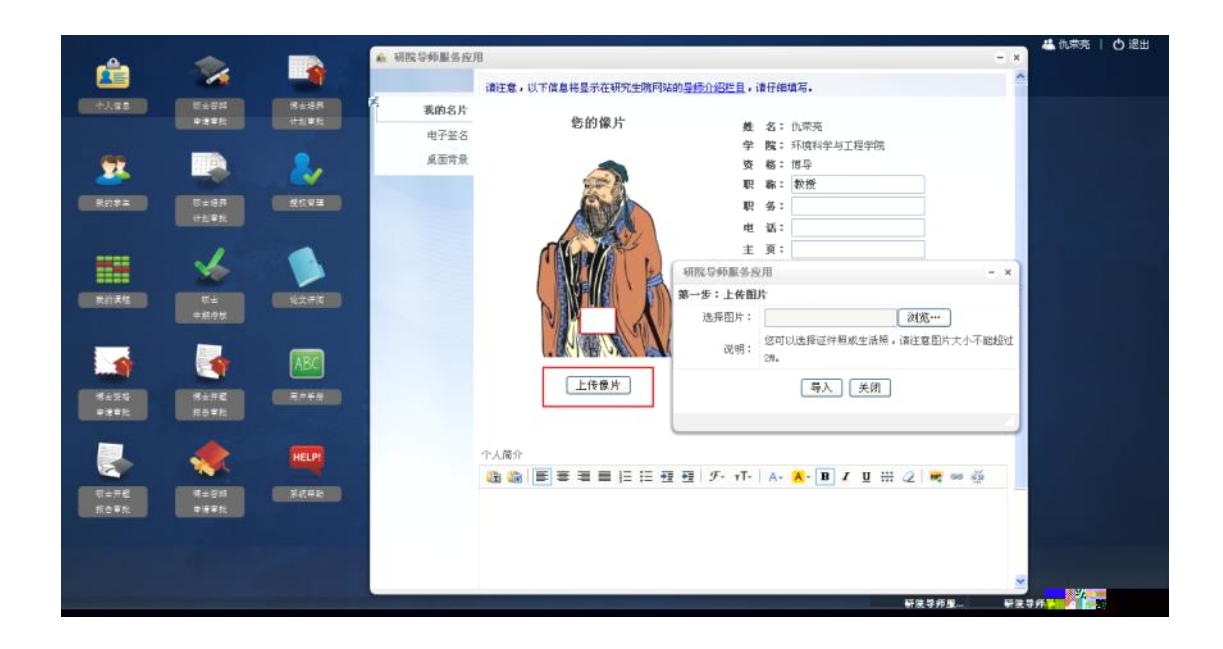

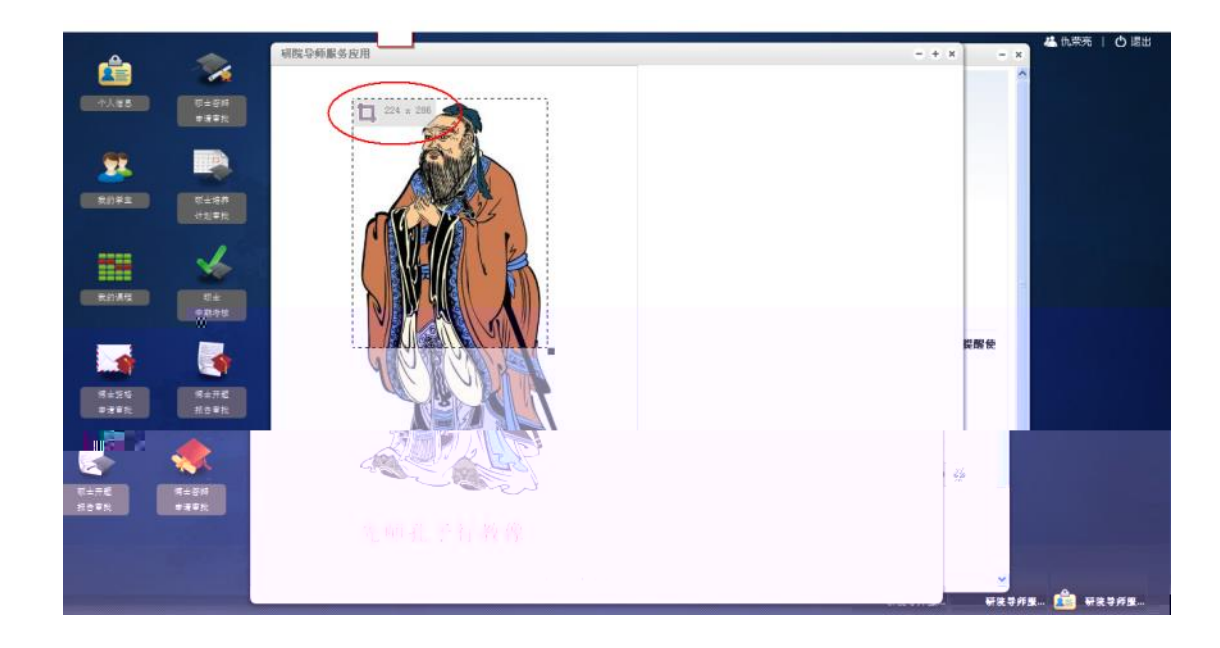

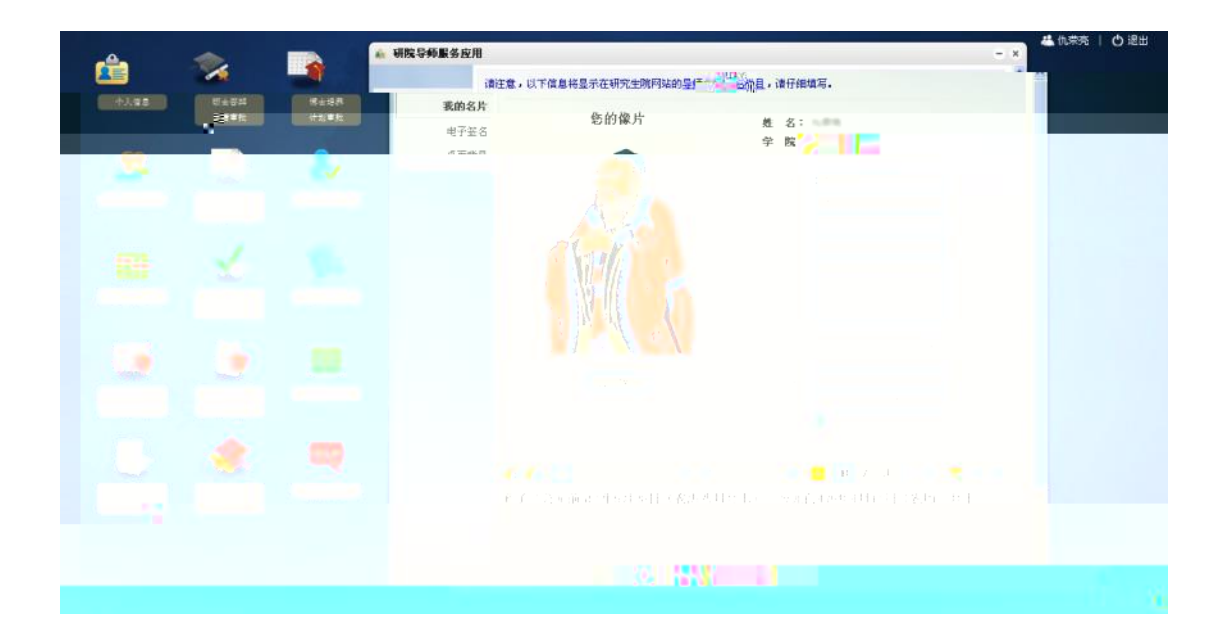

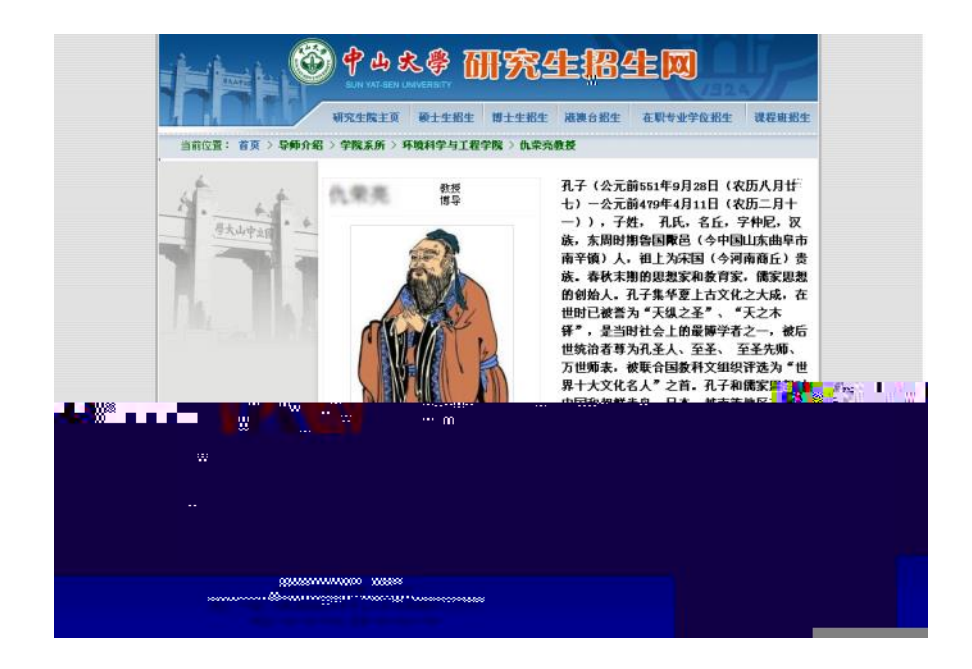

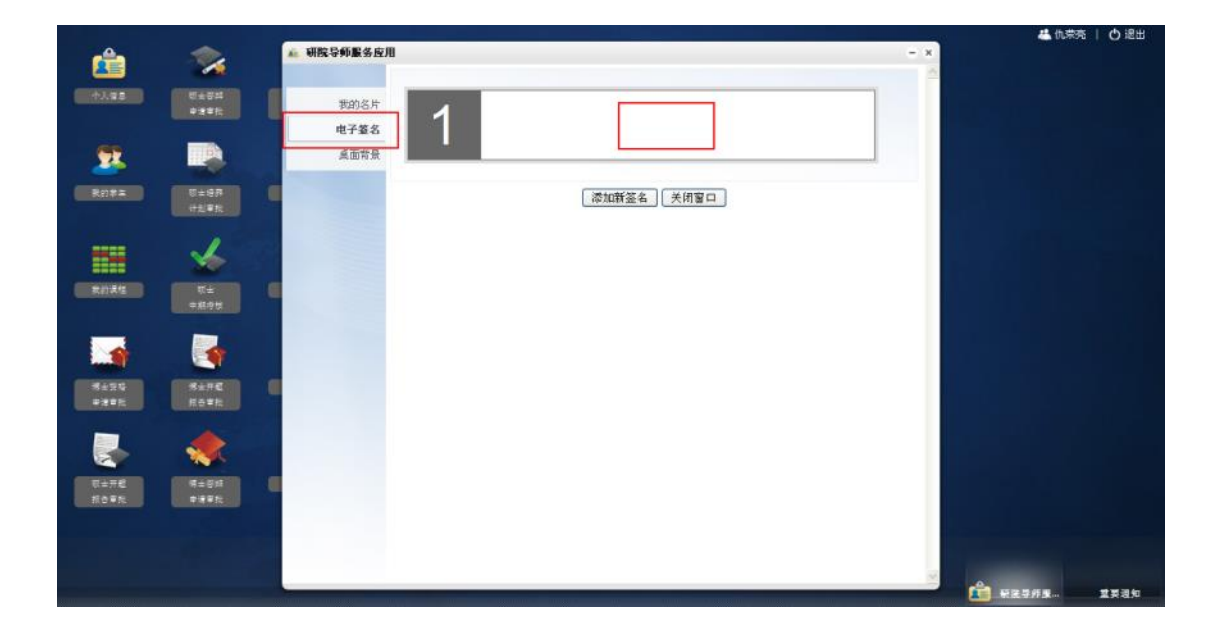

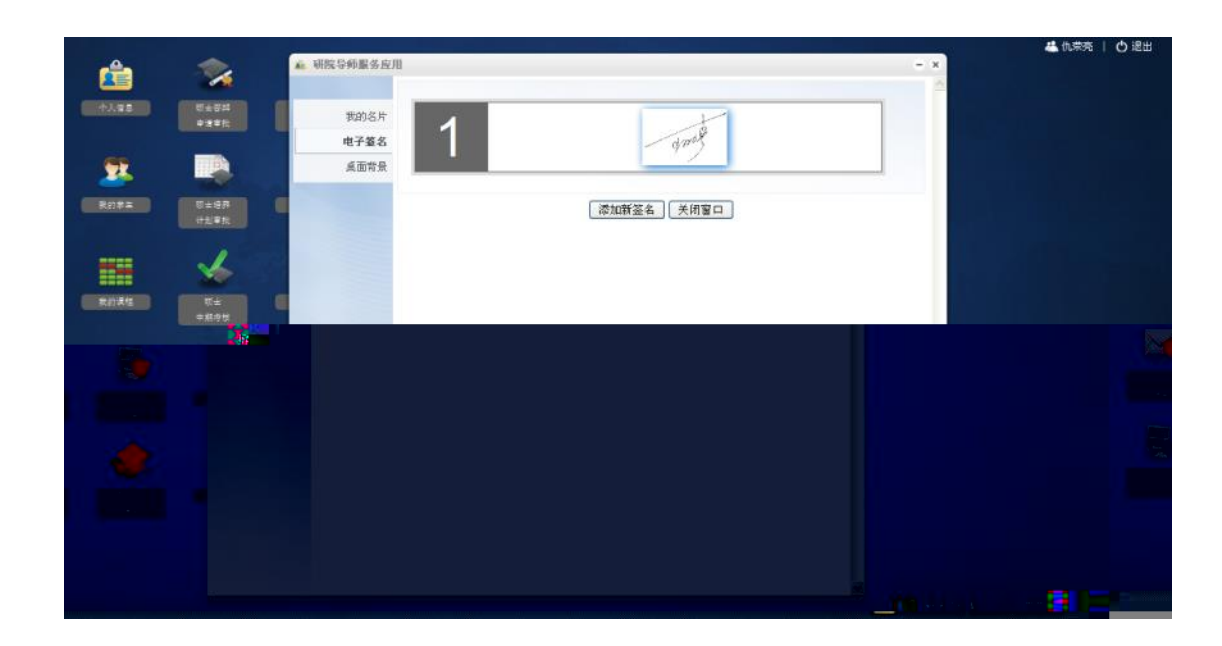

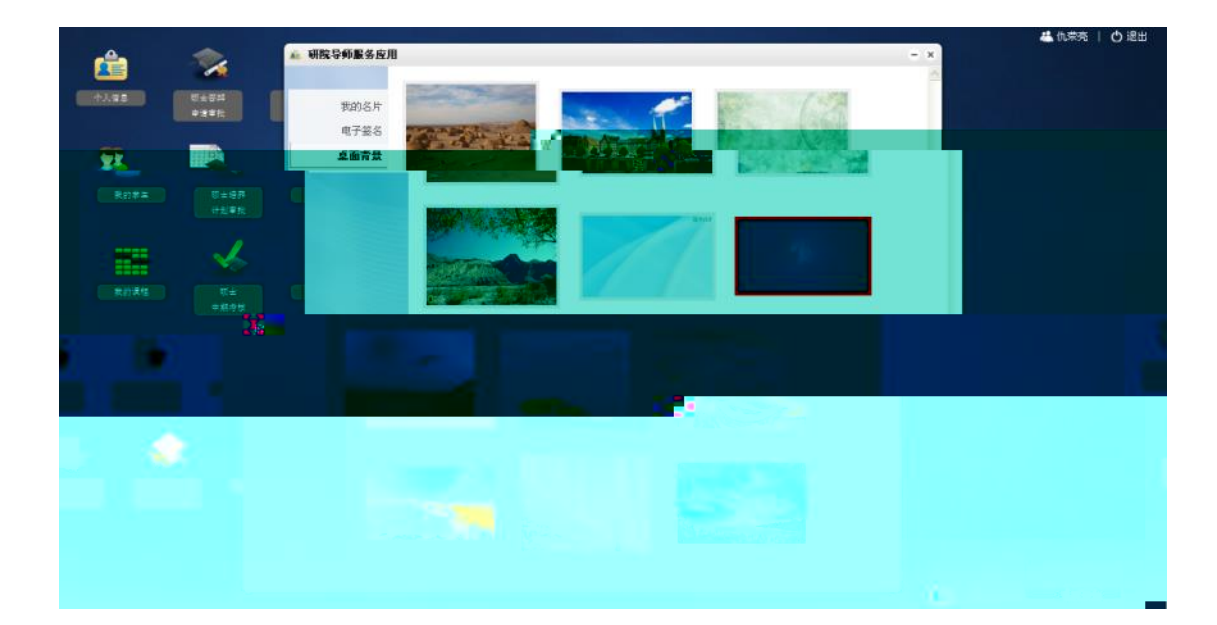

- 1.
- 2.
- 3.
- 4.
- 5.
- 6.

|                                                  | E校学生                       |                       | ~                                        | Ċ       | 17                        |            | 💌 🕴 🏦      | )          | A.                     |                            |                                         |
|--------------------------------------------------|----------------------------|-----------------------|------------------------------------------|---------|---------------------------|------------|------------|------------|------------------------|----------------------------|-----------------------------------------|
|                                                  | 、人信息 学号                    | 姓名                    | 培养层次                                     | 性别      | 民族                        | 籍          | 类 生日       | 3          | 学院                     | 系所 閂                       | 74                                      |
|                                                  | 11 22                      | 课程安                   | #                                        | (10703; | 吴启航                       | <b>#</b> 1 | 男 湖美       | 國語市連續医     | 1570-03-10-            | 环境科学与工程学院。                 | (一)()()()()()()()()()()()()()()()()()() |
|                                                  | anag al                    | 考试成                   | () () () () () () () () () () () () () ( | 110745  | <u>戶欢亮</u><br>10-21-11-11 | 博士         | 男汉族        | 汕尾市陆丰市     | 1981-05-16             | 环境科学与工程学院<br>、(工体科学員)・工程学院 | <く 独立学院>                                |
|                                                  | The second second          | man (t) in the second | . <b>.</b>                               |         | aurrenter :               |            |            | 1089-04-05 | I TRANSPORT DE L'ARTIN | Entre and a second second  |                                         |
| 2 <b>- 1</b> - 1 - 1 - 1 - 1 - 1 - 1 - 1 - 1 - 1 | Here II. A set             | 09110715              | i1i<br>គ្រាស                             | [週十     |                           | 汉族         | 安徽省合肥市碎海区  | 1981-02-05 | 环境科学与工程学               | 院 《《独立学院》》                 | 环1                                      |
|                                                  | 491ETE X                   | 10213106              | 林庆祺                                      | 硕士      | 男                         | 汉族         | 佛山市南海区     | 1987-12-31 | 环境科学与工程学               | 院 〈〈独立学院〉〉                 | 环1                                      |
|                                                  | 已毕业学生                      | 10213107              | 吴颖欣                                      | 硕士      | 女                         | 汉族         | 佛山市顺德区     | 1987-08-11 | 环境科学与工程学               | 院 《《独立学院》》                 | 环                                       |
| 我的课程                                             | <ul> <li>一一个人信白</li> </ul> | 11213227              | 齐人斌                                      | 硕士      | 男                         | 汉族         | 葫芦岛市南票区    | 1988-09-28 | 环境科学与工程学               | 院 《《独立学院》》                 | 环                                       |
| 200 E                                            |                            | 11213228              | 周文                                       | 硕士      | 男                         | 汉族         | 岳阳市岳阳县     | 1988-03-25 | 环境科学与工程学               | 院 《《独立学院》》                 | 环                                       |
|                                                  | 科研成果                       | 11213225              | 汪家家                                      | 硕士      | 男                         | 汉族         | 巢湖市庐江县     | 1990-01-05 | 环境科学与工程学               | 院 〈〈独立学院〉〉                 | 环!                                      |
|                                                  | 毕业论文                       | 11110744              | 汤曜                                       | 博士      | 女                         | 汉族         | 江苏省泰州市泰兴市  | 1988-01-25 | 环境科学与工程学               | 院 〈〈独立学院〉〉                 | 环! 🛃                                    |
|                                                  | 学位授予情况                     | 11110745              | 战树顺                                      | 博士      | 男                         | 汉族         | 山东省聊城市东昌府区 | 1987-11-26 | 环境科学与工程学               | 院 〈〈独立学院〉〉                 | 环!                                      |
| 博士资格                                             | The state of the           | 08250839              | 阮国标                                      | 硕士      | 男                         | 汉族         | 广东省清远市     | 1976-06-14 | 环境科学与工程学               | 院 〈〈独立学院〉〉                 | 工程硕士 🚍                                  |
| 申请审报                                             | 化总查调                       | 10110736              | 邓腾灏博                                     | 博士      | 男                         | 汉族         | 广东省韶关市始兴县  | 1988-04-30 | 环境科学与工程学               | 院 〈〈独立学院〉〉                 | 环!                                      |
|                                                  | 个人信息                       | 10110737              | 杨煜曦                                      | 博士      | 男                         | 汉族         | 广东省佛山市顺德区  | 1987-06-29 | 环境科学与工程学               | 院 〈〈独立学院〉〉                 | 环! 🚺                                    |
|                                                  | 毕业论文                       | 10110740              | 刁增辉                                      | 博士      | 男                         | 汉族         | 广东省河源市龙川县  | 1986-06-29 | 环境科学与工程学               | 院 〈〈独立学院〉〉                 | 环!                                      |
|                                                  | 10 NH                      | 61sIIdt 甲             |                                          |         |                           |            |            |            |                        |                            |                                         |
| 1 1 1 1 1 1 1 1 1 1 1 1 1 1 1 1 1 1 1            | * (B)                      | 14107,0%34            |                                          |         |                           |            |            |            |                        |                            |                                         |
|                                                  | inter and a second         |                       |                                          |         |                           |            |            |            |                        |                            |                                         |

- 1.
- 2.
- 3.

|       |          | 学生基本信息       |                     |           |         |                |                                   |           |                      |                                                    | - x          | 🚢 仇荣帝 | 0 徳田 |
|-------|----------|--------------|---------------------|-----------|---------|----------------|-----------------------------------|-----------|----------------------|----------------------------------------------------|--------------|-------|------|
|       | □ 学生个人信息 | 学路信息         | 课程和成绩               | 信苏羽学校     | 新聞成為    |                |                                   |           |                      |                                                    | - + 3        |       |      |
| -     |          | 7 10 11 10   | or the property     | A FINT CL | 1101342 | 0/III          |                                   |           |                      |                                                    |              |       |      |
| -     | 在校学生     | 学籍信息         |                     |           |         |                |                                   |           |                      |                                                    |              |       |      |
| -     | ↑        | 21<br>21     |                     |           |         |                |                                   |           |                      | din 14                                             | 12           |       |      |
| - 23- | 课程安排     | 22           | 名: 美居県<br>●・ 健康学習協士 | zz #617   |         | 1113月<br>1113月 | : 周<br>- 1718                     |           |                      | H671                                               | <b>新</b> 1   |       |      |
| R0#=  | 考试成绩     | **<br>田生王    | 8 - EXESTATION - 10 | #1444.C   |         | - 440 (F-44    | <ul> <li>6104021977031</li> </ul> | 07518     |                      |                                                    | 148          |       |      |
|       | 料研成果     | 入学时          | ē): 2008-09-01      |           |         | 政治面貌           | : 中国共产党党员                         | 5         |                      |                                                    | 171          |       |      |
| -     | 毕业论文     | *            | 号: 08110736         |           |         | 培养层次           | : 博士 (科学学位                        | )         |                      |                                                    | ध्यह         |       |      |
|       | 民族小学生    | Ŧ            | %: 环境科学与主           | 程车院       |         | 美所             | : 《《独立学院》                         | >         |                      |                                                    | 环1           |       |      |
| -     | 0170     | *            | 业: 环境科学             |           |         | 研究方向           | : 水土环境污染的                         | R.S.      |                      |                                                    | 21-3<br>57.1 |       |      |
|       | 17.418.8 | 入学前单         | 位:中科院广州地            | 球化学研究所    |         | 入学前学历          | : 环境科学 研究                         | 生         |                      |                                                    | 57.1         |       |      |
| _     | 科研成末     |              |                     |           |         |                |                                   |           |                      |                                                    | 571          |       |      |
|       | 华亚拉尔 祥   | 曲暫況          |                     |           |         |                |                                   |           |                      |                                                    | 171          |       |      |
|       | 学位授于情况   | c: 44.00     | 42.64               | 77.4%     | 141.000 | -10+ CE        | -74-101                           | 107 2041  | 27.90                | 241-000                                            | 「おい」         |       |      |
| 100   | E SÃO    | n <u>ara</u> | 300-300<br>         | 12.58     | 100 AU  | 2002           |                                   | Det 301 円 | 20.307<br>-12.45 905 | 101:000<br>(二)()()()()()()()()()()()()()()()()()() | 514          |       |      |
|       | 个人信息 20  | 09 第二年8      |                     | 欠微        | 己注册     | 2009           | 第一学期                              | 己报到       | 未欠要                  | 己注册                                                | -ST-1        |       |      |
|       | 步业论文 20  | 10 第二字目      | 1 己报到               | 未久费       | 三注册     |                | 第一字期                              | 己报到       | 未欠要                  | 己注册                                                |              |       |      |
|       | 科研成果 20  | 11 施二学校      | 8 己报到               | 未欠费       | 已注册     | 2011           | 第一字期                              | 已报到       | 未欠费                  | 己注册                                                |              |       |      |
|       |          |              |                     |           |         |                |                                   |           |                      |                                                    |              |       |      |
|       |          |              |                     |           |         |                |                                   |           |                      |                                                    |              |       |      |
|       |          |              |                     |           |         |                |                                   |           |                      |                                                    |              |       |      |
|       |          |              |                     |           |         |                |                                   |           |                      |                                                    |              |       |      |
|       |          |              |                     |           |         |                |                                   |           |                      |                                                    |              |       |      |

| * **** | 培养相关             |              |             |                            |              |      |             |     |     |       |     |            | - × |            | - (1.93) | ≅ I C |
|--------|------------------|--------------|-------------|----------------------------|--------------|------|-------------|-----|-----|-------|-----|------------|-----|------------|----------|-------|
| TIME   | 学籍信息             | 课程和成绩        | 培养和学位       | 科研成外                       | R.           |      |             |     |     |       |     |            | 1   |            |          |       |
| 在枝学生   | 培养计划             |              |             |                            |              |      |             |     |     |       |     |            |     |            |          |       |
| 个人信息   |                  |              |             |                            |              |      |             |     |     |       |     |            |     | <b>m</b> - |          |       |
| 课程安排   | 类型               | 课程中文名称       |             | 课程英文名                      | R.           | 课程类别 | 破博课程        | 学时  | 学分  | 考试性质  | 成绩  | 结论         |     | 筑          |          |       |
| 考试成绩   | 必修               | 马克思主义理论      | Th          | eory of Mar                | 81.50        | 公共课  | 博士课程        | 60  |     | 则末考试  | 80  | 合格         |     | 574        |          |       |
| 料研成果   | 必修               | 第一外国语(英语)    | First For   | eign Langua                | ge (English) | 公共课  | 博士课程        | 120 |     | 免考    | 80  | 合格         |     | 环          |          |       |
| 毕业论文   | 必修               | 污染控制新技术研究进   | Progres     | s in techno                | logies of    | 专业课  | 博士课程        | 60  | 3   | 期末考试  | 86  | 合格         |     | 环          |          |       |
| 已毕业学生  |                  | <u>₩</u> (I) | pollu       | ition contre               | 1(1)         |      |             |     |     |       |     |            |     | 环          |          |       |
| 个人信息   | 必修               | 高等水处理技术      | Higher Vate | er Pollution<br>Technology | and Control  | 专业课  | 博士课程        | 60  | 3   | 期末考试  | 86  | 余裕         |     | 筑          |          |       |
| 料研成果   |                  |              | Rathenat    | ics for Env                | ironmental   |      | 0.000       |     |     |       |     | 2.12       |     | 374        |          |       |
| 毕业论文   | 选择               | 环境数学(Ⅱ)      |             | Science ( 11               | )            | 专业课  | 博士课程 <br>E( | 3   | AB7 | 湾山" 2 | 8 S | 516        |     | 环          |          |       |
| 学位授予情况 | als 20-00022-004 |              |             |                            |              |      |             |     |     |       |     |            |     | 环计         |          |       |
| 汇总查询   | 4. M 4n 4h 3F    |              |             |                            |              |      |             |     |     |       |     |            | I   | 経験生        |          |       |
| 个人信息   | 审批事项             | 当前状态         | 导师          | 意见                         | 院系意见         | 研除   | 意见          |     | 4   | ŀΈ    | 3   | <b>2</b> 4 |     | 环          |          |       |
| 毕业论文   | 培养计划审批           | 出 院系审核       | 通           | Bat                        | 未审核          |      |             |     |     |       | 3   | <u>2</u> 2 |     | 环          |          |       |
| 料研成果   | 开题报告审批           | 出 院乐审核       |             |                            | 遭过           | 通    | 过           |     |     |       |     | <u>ti</u>  |     |            |          |       |
|        | 答辩中语审批           | 1 导师培写推荐意    | 見 同         | 遼                          |              | -    | ÷           |     |     |       |     | 軍援         |     |            |          |       |
|        | 学位答辩结            | <b>x</b> :   |             |                            |              |      |             |     |     |       |     |            | -   |            |          |       |
|        |                  |              |             |                            |              |      |             |     |     |       |     |            |     | 3          |          |       |

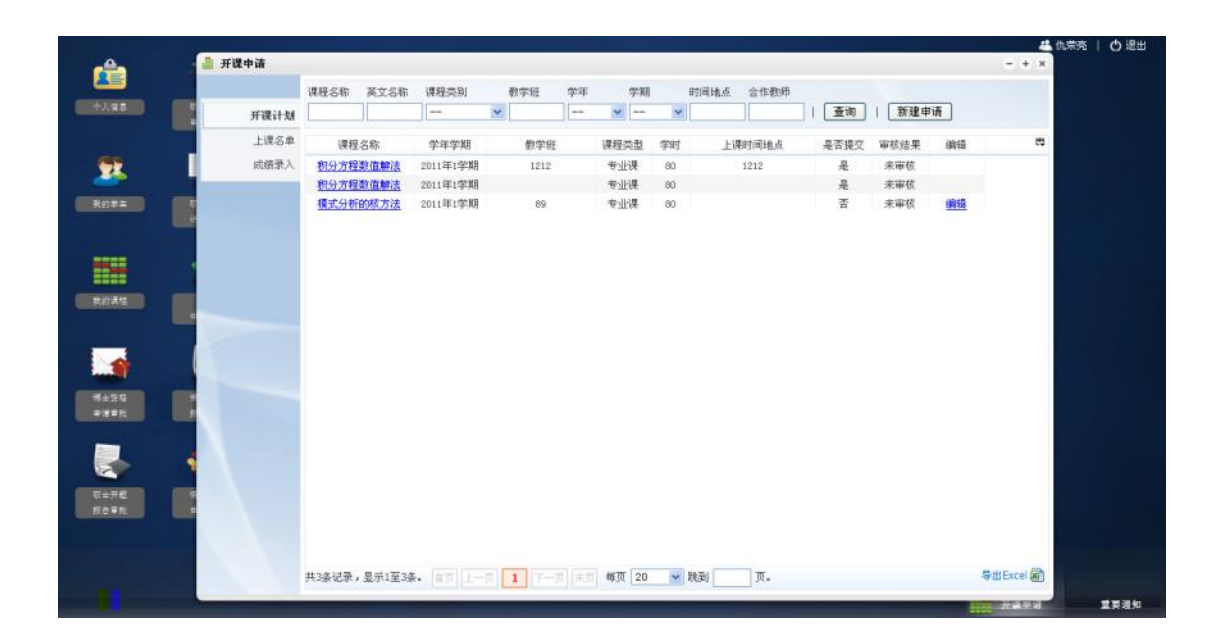

+

| — — — — | 开课中请                                                 |                                    |         | 占击此处选择课程            | ×            | <u>مليدان هر تاريخا</u> |                      |
|---------|------------------------------------------------------|------------------------------------|---------|---------------------|--------------|-------------------------|----------------------|
|         | 课程信息                                                 |                                    |         | AN IN PROCESS TOPIE |              |                         | and the last         |
|         | * 学年学期:                                              | 2011 🖌 1学期 🖌                       | 人数限定:   | 99                  | 新建申          | iii                     |                      |
|         | 数学班:                                                 | 89                                 | 课程代码:   | 34000100047 选择课程    |              |                         | <b>计估计 1 图 1</b> 30  |
| 上课名苹    | 中文名称:                                                | 模式分析的核方法                           | *学时:    | 80                  | 結果           | 编辑                      |                      |
| 成绩录入    | 英文名称:                                                | Kernel Wethod for Pattern Analysis | ≠学分:    | 4                   | 章核           |                         |                      |
|         | #2<br>▲课程供别:                                         | 专业课                                | ≠ 开课单位: | 数学与计算科学学院           | 145<br>1242  | 4845                    | 1. 法编码 1. 第          |
|         | ▲起始問:                                                | 1                                  | ≥ 终止周:  | 12                  | r.           | 19154                   |                      |
|         | 时间地点:                                                |                                    |         | .1                  |              |                         |                      |
| RDAG    | : 宋褒影铁                                               | 无                                  |         |                     |              |                         |                      |
|         | a.未此处天加的<br>和4 · · · · · · · · · · · · · · · · · · · |                                    | per.    | 加有多名任限              | 教師。<br>機衆入比存 |                         |                      |
|         | 保存                                                   | <b>提交 关闭窗口</b>                     |         |                     |              |                         | 1711.72 F<br>16978 - |
|         |                                                      |                                    |         |                     |              |                         |                      |

| n 🔒  | 并误中请  |        | 开课中请                                                                                                    |                  |                |                  |          | 如果没         | 有您要开      | 的课程,         | - >                |         |        | - + × | ou i o |
|------|-------|--------|----------------------------------------------------------------------------------------------------|------------------|----------------|------------------|----------|-------------|-----------|--------------|--------------------|---------|--------|-------|--------|
|      |       | 课程     | 1 CE 42113.83                                                                                                    |                  |                |                  |          | -1.00 003   | CREDCH- N | 971.009/14   | *                  |         |        |       |        |
| 1492 | яĩ    | 课程选择   |                                                                                                    |                  |                |                  |          |             |           |              | _                  | - ×     |        |       |        |
|      | 上     | 中文名称   | 英文名称                                                                                                    | 授课对象 课程          | 性质课程           | 类别               |          | -           |           | -            |                    |         | 15     | 12    |        |
| -    | 171   |        |                                                                                                    | 🖌                | v              | ¥ 1              | 查询       | 选中          | 我想开设来     | 現録           |                    |         | -      |       |        |
| 25 Y | ~     |        |                                                                                                    |                  |                |                  |          | - transport |           |              | 2211               |         |        |       |        |
|      |       | 述 9    | P文名称                                                                                                    | 英文名称             |                | 开课单位             | 学分       | 授课对象        | . 课程性质    | 课程资源         | \$0.               |         | -      |       |        |
|      |       | □ @    | 地生态学                                                                                                    | Wetland Ecolo    | 17 环境          | 科学与工程学院          | 3        | 博士          | 法修        | 专业课          | 3                  | <u></u> | Ē      |       |        |
|      |       | 1 *    | 环境管理                                                                                                    | anviro           | nsent "        |                  |          | 3           |           |              |                    |         |        |       |        |
|      |       |        |                                                                                                    | norm Estancy     | and Coart      |                  |          | 3           |           |              |                    |         |        |       |        |
|      |       |        |                                                                                                    | WHE SHIELDI      | lution on      |                  |          |             |           | and a second |                    |         |        |       |        |
|      |       |        |                                                                                                    | Advanced         | 20922 000      |                  |          | 3           | THE STATE |              | State State        |         |        |       |        |
|      |       | 100    | and a second second second second second second second second second second second second second second second s | The Country      | an trogre      | an an an an an   |          |             |           | Jake (       | Contraction of the |         |        |       |        |
|      |       |        |                                                                                                    |                  | and the second |                  |          | - 2         |           | 1000         |                    |         |        |       |        |
|      |       |        |                                                                                                    |                  | Transfer       | Children and the |          |             |           |              |                    |         |        |       |        |
|      |       |        |                                                                                                    | Ciert            |                | STREET, ST       | T Blands |             |           |              |                    |         |        |       |        |
|      |       |        | 1044                                                                                                    | a Advance        |                | 环境的年后            | 19940    |             |           |              | -                  |         |        |       |        |
|      |       | 8      |                                                                                                    |                  |                | - Shinkler       | T        |             | -         | -            | -                  |         |        |       |        |
|      |       |        | 大气油油和大                                                                                                    | All Ataenho      | ric Tarba      |                  | 1899     | 40          | -         | 4            | -                  |         |        |       |        |
|      |       |        | A COMMON                                                                                                    |                  | rie Invir      | an Automa        |          |             | 18 ±      | -            | A                  |         |        |       |        |
|      |       |        | Filk?                                                                                                    | P Environa       | ental Hyde     |                  | 1899     |             | Wł        | 12.65        | 1.0                |         |        |       |        |
|      |       | 地道山泉彩  | 6 Geograpi                                                                                                    | hic Informati 19 | 境科学与コ          | 程学院 2            |          | ± be        | * **      | 课            |                    |         |        |       |        |
|      | 共380条 | 记录,显示1 | E20#.                                                                                                    | 1                | 2 3            | 4 5 6            | 2 1      | 8 9         | 10 11 7   |              | 每页                 |         |        |       |        |
|      |       |        |                                                                                                    |                  |                |                  |          |             |           |              |                    | 101     |        |       |        |
|      | -     |        | _                                                                                                    |                  |                |                  |          |             | _         | _            | _                  |         |        |       |        |
|      | +     | 128    |                                                                                                    |                  |                |                  |          |             |           |              |                    | 5       | HExcel |       |        |

|          |   |                                                                   | 开课中请    |              |                |       | - × - |     | - + x     |  |
|----------|---|-------------------------------------------------------------------|---------|--------------|----------------|-------|-------|-----|-----------|--|
| 100 (CO) |   | 1217-5                                                            | 课程信息    |              |                |       |       |     |           |  |
|          | я | 课程选择                                                              | 开课申请    |              |                |       | = x   | - x |           |  |
|          | 上 | 中文名称                                                              | 课程信息    |              |                |       |       | 12  | 5         |  |
|          | 成 |                                                                   | *中文名称:  | 測试课程         | ● 课程门类:        | 工科 💌  |       | F   |           |  |
|          |   | in di                                                             | 《英文名称:  | Test Course  | ▶ 課程类别:        | 公共課 💌 |       | 69  |           |  |
|          |   |                                                                   | ★课程性质:  | 必修 🛩         | ≠ 授课对意:        | 硕士 💌  |       |     |           |  |
|          |   | □ * <sup>3</sup>                                                  | * 学时;   | 80           | *学分:           | 4     |       |     |           |  |
|          |   |                                                                   | * 考核方式: | 考试           | 先修课程:          |       |       |     |           |  |
| - 1 - E  |   | 环境:                                                               | 开课单位:   | 环境科学与工程学院    | <b>课程</b> 负责人: | 仇秉充   |       |     |           |  |
|          |   | 高等                                                                | 其他设置:   | 接受外院系选课 👱 面向 | 专业学位学生         |       |       |     |           |  |
|          |   | <ul> <li>小規科学</li> <li>大气</li> <li>、 大气</li> <li>、 数値模</li> </ul> | 课程简介:   |              |                |       | 31    |     |           |  |
|          |   |                                                                   | 参考书籍:   |              |                |       | ai    |     |           |  |
|          |   | □ 〕<br>□ 大气湖<br>□ 大气湖                                             | ct      |              |                |       | at    |     |           |  |
|          |   | <ul> <li>□ 环t</li> <li>□ 地理</li> <li>共380条记录</li> </ul>           |         | 援            | さ课程 美術窗口       |       | T     |     |           |  |
|          |   | 共3条                                                               |         |              |                |       |       |     | 导出Excel 副 |  |

| e. [ | 开课中请 |        |        |          |           |       |      |      |      |       |                  | — ★ 仇荣亮<br>- + × |  |
|------|------|--------|--------|----------|-----------|-------|------|------|------|-------|------------------|------------------|--|
|      |      | 课程名称   | 英文名称   | 课程类别     | 教学班       | 学年    | 学    | 実用   | 时间地点 | 合作教师  |                  |                  |  |
|      | 开课计划 |        | ][     |          | *         |       | × -  | - ~  |      |       | 查询               |                  |  |
|      | 上课名单 | 课程     | 名称     | 学年学期     | 数学新       | E     | 课程类型 | 1 学时 | E    | 果时间地点 | 上课学生             | 12               |  |
|      | 成结录入 | 环境污染   | 杂与修复   | 2008年2学期 | 38000200  | 330-1 | 专业课  | 60   |      |       | 35人              |                  |  |
| e 1  |      | 土壤污    | 染修复    | 2009年1学期 | 380002000 | 386-1 | 专业课  | 40   |      |       | 84               |                  |  |
|      |      | 环境污染   | 執与修复   | 2010年1学期 | 38000#0E  | 005-1 | 基础理论 | 课 54 |      |       | <u>13,</u>       |                  |  |
|      |      | 环境污染   | 段与修复   | 2011年2学期 | 380000002 | 005-1 | 基础理论 | 课 54 |      |       | <u>5</u> <u></u> |                  |  |
|      |      |        |        |          |           |       |      |      |      |       |                  |                  |  |
|      |      |        |        |          |           |       |      |      |      |       |                  |                  |  |
|      |      |        |        |          |           |       |      |      |      |       |                  |                  |  |
|      |      |        |        |          |           |       |      |      |      |       |                  |                  |  |
|      |      | 共4条记录, | 显示1至4論 | • (##) 1 | 1         |       | 解页 2 | 20 🛩 | 跳到   | 页-    |                  | 导出 Excel 副       |  |
|      |      |        |        |          |           |       |      |      |      |       |                  |                  |  |

Excel

| a 3 | <b>进</b> 开设中语 |        | TI M  |           |       |           |           |                   |       |        | 6.D.0 | - + ×       |  |
|-----|---------------|--------|-------|-----------|-------|-----------|-----------|-------------------|-------|--------|-------|-------------|--|
|     |               | 课程名    | 課程信息  |           |       |           |           |                   |       |        |       |             |  |
|     | 开课计划          |        | 课程:8  | 称: 环境污    | 染与修复  |           | 学年学期:     | 2008 2            |       |        |       |             |  |
|     | 1.39 S M      |        | 课程作   | 题: 380002 | 00030 |           | 数学班名称:    | 38000200          | 030-1 |        |       |             |  |
|     | T.0.21        | -      | 上课人   | 數: 35     |       |           | 分制:       | 百分制               |       |        |       | сэ.         |  |
|     | 页错求人          | 孙      | 上课学生得 | 5单        |       |           |           |                   | 下载    | 上课学生EI | EL.   |             |  |
|     |               | 1      | 姓名    | 学号        | 培养层次  | 学院        | ₩J        | я                 | 安量    | 课程性质   | ^     |             |  |
|     |               | 375    | 黄葱茄   | 08212523  | 硕士    | 环境科学与工程学网 | * く 独立的   | 学院 > >            | 环境科学  | 必修     |       |             |  |
|     |               |        | 骆瑞华   | 08212524  | 硕士    | 环境科学与工程学院 | くく独立的     | 羊院 > >            | 环境科学  | 必修     | -     |             |  |
|     |               |        | 骤木风   | 08212525  | 硕士    | 环境科学与工程学校 | くく独立      | 的限>>              | 环境科学  | 必修     |       |             |  |
|     |               |        | 郑丹平   | 08212526  | 硕士    | 环境科学与工程学校 | 6 << 独立4  | 約院>>              | 环境科学  | 必修     |       |             |  |
|     |               |        | 李锐仪   | 08212527  | 额士    | 环境科学与工程学校 | E <<独立4   | 学院>>              | 环境科学  | 必修     |       |             |  |
|     |               |        | 赵庄明   | 08212528  | 硕士    | 环境科学与工程学校 | E << 独立4  | ≌院>>              | 环境科学  | 必修     |       |             |  |
|     |               |        | 阮文刚   | 08212529  | 硕士    | 环境科学与工程学校 | E << 独立4  | ¥院>>              | 环境科学  | 必修     |       |             |  |
|     |               |        | 郑少露   | 08212530  | 硕士    | 环境科学与工程学校 | * * * 独立* | 幹院>>              | 环境科学  | 必修     |       |             |  |
|     |               |        | 黄耀凤   | 08212531  | 硕士    | 环境科学与工程学校 | ( < 独立)   | 学院>>              | 环境科学  | 必修     |       |             |  |
|     |               |        | 张旭兰   | 08212532  | 硕士    | 环境科学与工程学网 | t < < 独立的 | <b>幹院&gt;&gt;</b> | 环境科学  | 必修     |       |             |  |
|     |               |        | 朱紫民   | 08212533  | 硕士    | 环境科学与工程学校 | € << 独立(  | 羊院 > >            | 环境科学  | 必修     | 3     |             |  |
| . 1 |               |        |       |           |       | 〔关闭窗      |           |                   |       |        |       |             |  |
| 9 6 |               |        |       |           |       |           |           |                   |       |        |       |             |  |
|     |               |        |       |           |       |           |           |                   |       |        |       |             |  |
|     |               | #14.83 |       |           |       |           |           |                   |       |        |       | Still Excel |  |

| and the second second second second second second second second second second second second second second second | *BIL |      |      |          |              |     |       |    |      |       | 此处显示成绩录入情况                           | - + × |
|----------------------------------------------------------------------------------------------------|------|------|------|----------|--------------|-----|-------|----|------|-------|--------------------------------------|-------|
|                                                                                                    |      | 课程名称 | 英文名称 | 课程类别     | 教学班          | 学年  | 学期    |    | 时间地点 | 合作教明  | 点击可录入成绩                              |       |
|                                                                                                    | 开课计划 |      | ][   |          | 6            |     | ×     | Y  |      |       | NAME OF TAXABLE AND A DESCRIPTION OF |       |
|                                                                                                    | 上课名单 | 课程   | 名称   | 学年学期     | 数学班          |     | 课程类型  | 学时 | E    | 朝时间地点 | 成绩表入                                 |       |
|                                                                                                    | 成绩录入 | 环境污染 | 杂与修复 | 2008年2学期 | 3800020003   | 0-1 | 专业课   | 60 |      |       | 尚余8人未提交                              |       |
|                                                                                                    |      | 土壤污  | 染修复  | 2009年1学期 | 3800020008   | 6-1 | 专业课   | 40 |      |       | 尚余7人未提交                              |       |
|                                                                                                    |      | 环境污》 | 執与修复 | 2010年1学期 | 38000000200  | 5-1 | 基础理论课 | 54 |      |       | 已提交                                  |       |
|                                                                                                    |      | 环境污损 | 段与修复 | 2011年2学期 | 380000000000 | 6-1 | 基础理论课 | 54 |      |       | 已提交                                  |       |
|                                                                                                    |      |      |      |          |              |     |       |    |      |       |                                      |       |
|                                                                                                    |      |      |      |          |              |     |       |    |      |       |                                      |       |
|                                                                                                    |      |      |      |          |              |     |       |    |      |       |                                      |       |
|                                                                                                    |      |      |      |          |              |     |       |    |      |       |                                      |       |

Excel

| A           | 成绩营担 成绩家 | EA.  |               |                  |        |                      |           |                    |              |       |    |   | - *       |   |
|-------------|----------|------|---------------|------------------|--------|----------------------|-----------|--------------------|--------------|-------|----|---|-----------|---|
|             | 课程信      | a    |               |                  |        |                      |           |                    |              |       |    |   |           |   |
|             |          | 181  | 层名称:          | 环境污染与修           | Ħ      |                      | 学年学期:     | 2008-2             |              |       |    |   |           |   |
|             | 开        | 1.81 | 皇代码:          | 38000200030      |        |                      | 教学班名称:    | 38000200           | 030-1        |       |    |   |           |   |
|             | F        | E    | : 煤人県         | 35               |        |                      | 分制:       | 百分制                | *            |       |    |   |           |   |
| 2           | 成者       |      |               | 请注意:必须           | 课70分以上 | 为及格,选修课60分以上十个       | 1.24-     | . Internationality |              |       |    |   |           |   |
|             |          |      | 埴等            | 颜知: 必修           | 课程扑考成绩 | 告到70分以上(含70分),按70分登记 | ;低于70分的,每 | 实际成绩的              | <b>在记。</b>   |       |    |   |           |   |
| 限的常業        |          |      |               | 法修               | 课程补考成绩 | 法到60分以上(1合)          | A SALES   | () 按实际》            | 的装置记         | •     |    |   |           |   |
|             |          | 1    | 课学生网          | t lat            |        |                      |           |                    |              |       |    |   | TREACELRA | 胜 |
|             |          | -    | 24 , 308      | 845 082125       | 45 48± | 环境科学与工程学院            | Я         | 规科学                | 2016         |       |    | 2 |           | * |
|             |          | 2    | 85 <b>A</b> d | 082125           | 46 🐼±  | 环境科学与工程学院            | H         | 統科学                | 2019         |       |    | 2 |           |   |
|             | _        | 1    | 16 林湛         | 5JT 062125       | 47 &±  | 环境科学与工程学院            | Ħ         | 總科学                | 2019         |       |    | 2 |           |   |
|             |          | 1    | 7 周望          | EQ 082125        | 48 硕士  | 环境科学与工程学院            | Ħ         | 规科学                | 必修           | 8-4   |    | 0 |           |   |
|             |          | 1    | 18 IZ         | <b>IS</b> 082125 | 49 硕士  | 环境科学与工程学院            | Ħ         | 視科学                | 必修           | 17.46 | ×. | 0 |           |   |
|             | _        |      | 29 <b>9</b> 1 | 082125           | 50 硕十  | 11 环境科学与工程学院         | 环境科       | <b>₽</b>           | 5/#          | 综合成绩  |    |   |           |   |
| 1           |          | 30   | 吴志勇           | 08212551         | 硕士     | 环境科学与工程学院            | 环境科       | <b>*</b> 4         | 1 <b>6</b>   | 综合成绩  |    |   |           |   |
|             |          | -31  | 苏栖            | 08212552         | 硬士     | 环境科学与工程学院            | 环境科       | i≇                 | 5 <b>1</b> 8 | 综合成绩  |    |   |           |   |
|             |          | 32   | 张弛            | 06212554         | 硕士     | 环境科学与工程学院            | 1)环境和     | æ 4                | 16           | 综合成量  |    |   |           |   |
| -           |          | 33   | 李儀儀           | 08212555         | 硬士     | 环境科学与工程学院            | 环境科       | ¥ 4                | 518          | 综合成绩  |    |   |           |   |
|             | 9        | 34   | 张智胜           | 08212558         | 硕士     | 环境科学与工程学院            | 环境科       | 1 <b>7</b> 6       | 516          | 综合成量  |    |   |           |   |
| CONTRACTO O |          | 35   | 曾建军           | 08212557         | 硬士     | 环境科学与工程学院            | 环境科       | ÷ 4                | 118          | 综合成绩  |    |   |           |   |
|             |          |      |               |                  |        |                      |           | :                  |              |       |    |   |           |   |
|             |          |      |               |                  |        | 保存」(提                | छ । 美丽麗   |                    |              |       |    |   |           |   |
|             |          |      |               |                  |        |                      |           |                    |              |       |    |   |           |   |

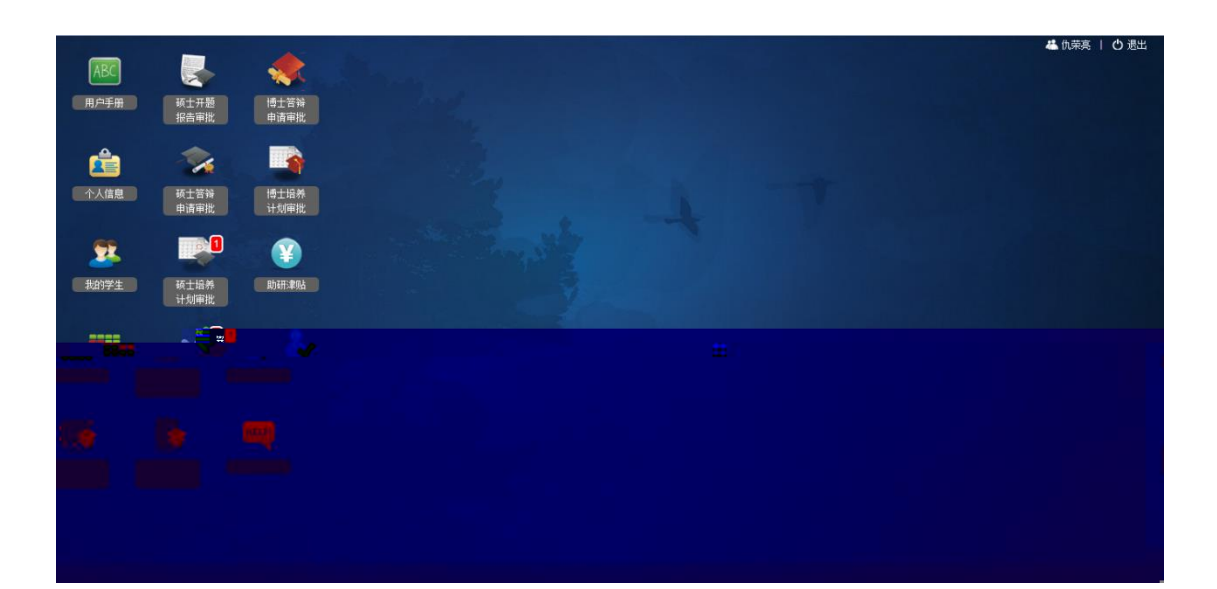

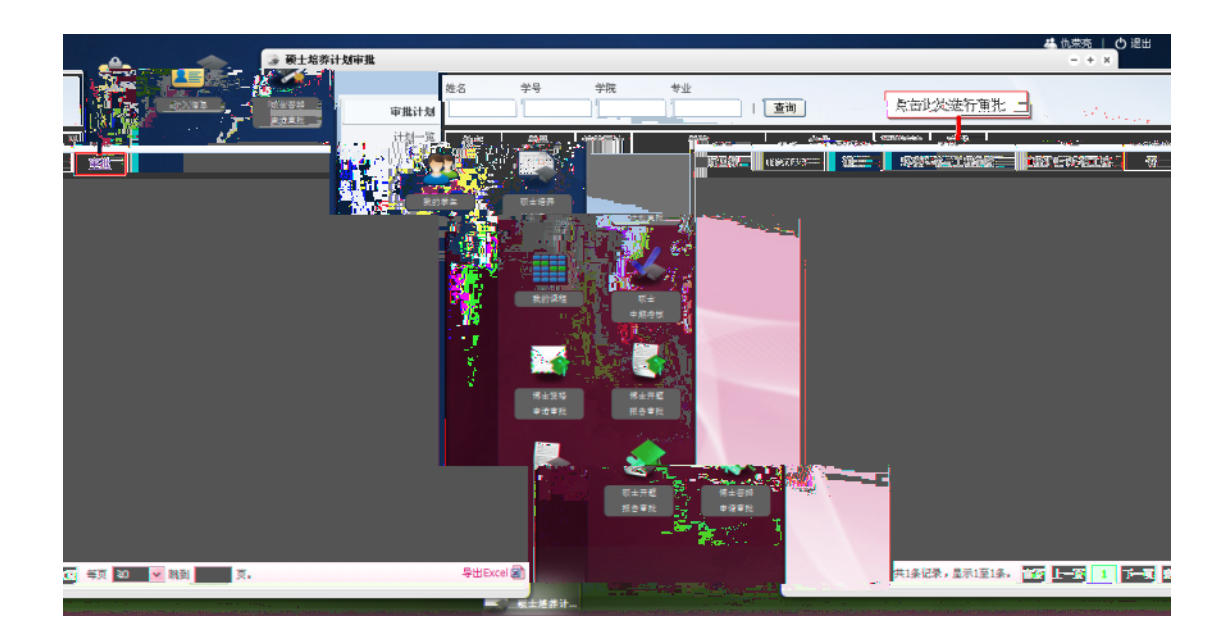

|                        |                       |                      |              |                      |                                   |                                                   |               |             |        | _        | <u> 株 仇荣売  </u> 🔿 退出 |
|------------------------|-----------------------|----------------------|--------------|----------------------|-----------------------------------|---------------------------------------------------|---------------|-------------|--------|----------|----------------------|
|                        | <ul> <li>—</li> </ul> | 🗃 硕士培养计              | 申请审批         |                      |                                   |                                                   |               |             | -      | ×        | - + ×                |
|                        |                       |                      | 工機环境工程子      | 38000210016          | engineering                       | 全孔体                                               | 80110648      | 40 Z        | 考试     | ^        |                      |
| 个人做意                   | 现士容异<br>由语言的          | 审批                   | 环境材料与清洁生产    | 38000210018          | Ecomaterial an<br>Clean Productio | d<br>专业课                                          | 硕士课程          | 40 2        | 考试     |          |                      |
| 1. · · · · · · · · · · |                       | 计划                   | 牛杏丁程———      |                      | Ecosystem<br>97                   |                                                   | 硕士课程          | 402         | 米试_    |          |                      |
|                        |                       |                      | 环境工          | ₿iĝi† 3800           | 14<br>00210023 Env<br>En          | esign for<br>ironmental<br>gineering              | <b>华</b> 亚强   | 硕士课程        | 40 2   | 考试       |                      |
| 靈言                     |                       | 1                    | 1            | ).#{n                | Row<br>DECARDEN                   | ir onpynt al<br>16 Ste Ingwerd<br>16 se sky spynt | <u></u>       |             | 2      |          |                      |
|                        | tosa i                | 版士<br>中期合数           | シー 12 計算機    | 1 <b>8</b> :         |                                   |                                                   |               |             |        |          |                      |
|                        | 🖌 🍈                   |                      | 课程4<br>指导小组) | •文名称 1<br>8员:        | 【程代码 <u></u> 】                    | 程英文名称                                             | 一课程类务         | <b>受制</b> 机 | 一学时 学务 | 一考试方式    |                      |
|                        | 考士资格<br>中边审批          | 瑞士开 <b>纪</b><br>然告审社 | 培养计划         | <b>集课情况:</b>         |                                   |                                                   |               |             |        |          |                      |
|                        |                       |                      | 周辺修必         | 幣息学分: 33<br>作息学分: 25 | 确定                                | 是否通过                                              | 已选总学分<br>修总学分 | ; 3T        |        |          |                      |
|                        | 机合审批<br>[[合审批         | 申报审批                 | 您的意见         |                      |                                   |                                                   | _             |             |        |          |                      |
|                        |                       |                      | 退回修改 ] 提交    | 院系                   |                                   |                                                   |               |             | 4      | HExcel 🔊 |                      |
|                        |                       |                      |              |                      |                                   |                                                   |               | _           | ****   |          | <u>土地</u> 排计         |

| ê             |              | 🐊 硕士培养 | 计划一  | <sup>1</sup> 1 |                                       |       |            |            |          |       |       |           | <u>- + ×</u> |
|---------------|--------------|--------|------|----------------|---------------------------------------|-------|------------|------------|----------|-------|-------|-----------|--------------|
| 1.45          | 0±84<br>+#*k |        | 批计划  |                | 7                                     | 6     | -0-        | 1 + 0      | -[       | 0     | 0     |           |              |
| -             |              |        |      | 全部             | 8中波                                   | 未录入   | 录入培养计划 损交  | 8养计划 脱汞牢核  | 研        | 使审核   | 审核结束  |           |              |
| <u>.</u>      |              |        |      | 姓名             | 学号                                    | 培养层   | 流程一览,点击对应; | 方框可查看明细情况  | 建油油      | 学错情况  | 状态    | 查看        | CQ           |
| (2)# <b>=</b> | 0±97         |        |      | 阮国标            | 06250839                              | 硕士    | 环境科学与工程学院  | 工程硕士(环境工程) | 否        | 在籍    | 提交培养计 | 軍批        |              |
|               |              |        |      | 吴颖欣            | 10213107                              | 硕士    | 环境科学与工程学院  | 环境科学       | 是        | 在籍    |       | <u>22</u> |              |
|               |              |        |      | 林庆祺            | 10213105                              | 砂土    | 环境科学与工程学院  | 环境科学       | 是        | 在籍    |       | 查查        |              |
|               |              |        | TIF. | DTI ARAD       | 09240047                              | 100 ± | 环境科学与工程手统  | 外國和学       | 14:<br># | 12.10 |       | 22        |              |
|               | TT±          |        |      | 汪家家            | 11213225                              | 硕士    | 环境科学与工程学院  | 环境科学       | 否        | 在籍    | -     | 16        |              |
|               | 中共市市         |        |      | 周文             | 11213228                              | 硕士    | 环境科学与工程学院  | 环境科学       | 否        | 在缝    | 3     | 1         |              |
|               |              |        |      |                |                                       |       |            |            |          |       |       |           |              |
|               |              |        |      |                |                                       |       |            |            |          |       |       |           |              |
|               |              |        |      |                |                                       |       |            |            |          |       |       |           |              |
|               |              |        |      |                |                                       |       |            |            |          |       |       |           |              |
|               |              |        |      |                |                                       |       |            |            |          |       |       |           |              |
|               |              |        |      |                |                                       |       |            |            |          |       |       |           |              |
|               |              |        |      |                |                                       |       |            |            |          |       |       |           |              |
|               |              |        |      |                |                                       |       |            |            |          |       |       |           |              |
|               |              |        |      |                |                                       |       |            |            |          |       |       |           |              |
|               |              |        |      |                |                                       |       |            |            |          |       |       |           | 1000         |
|               |              |        | -    | 法论学 - 三        | 1 1 1 1 1 1 1 1 1 1 1 1 1 1 1 1 1 1 1 |       |            |            |          |       |       |           |              |

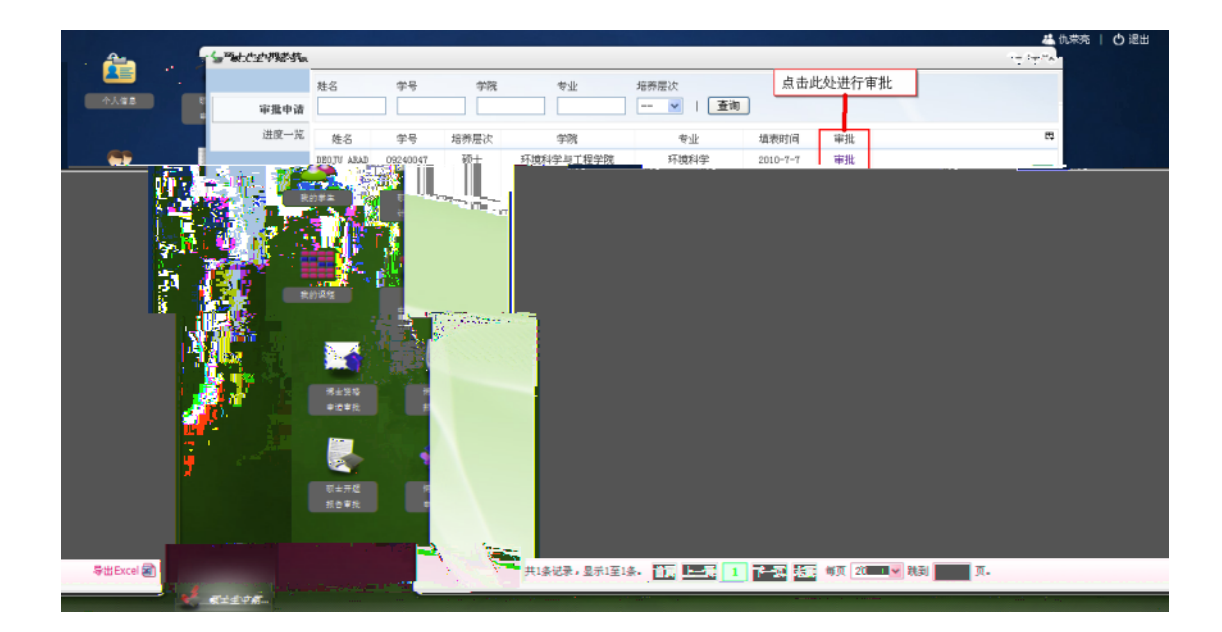

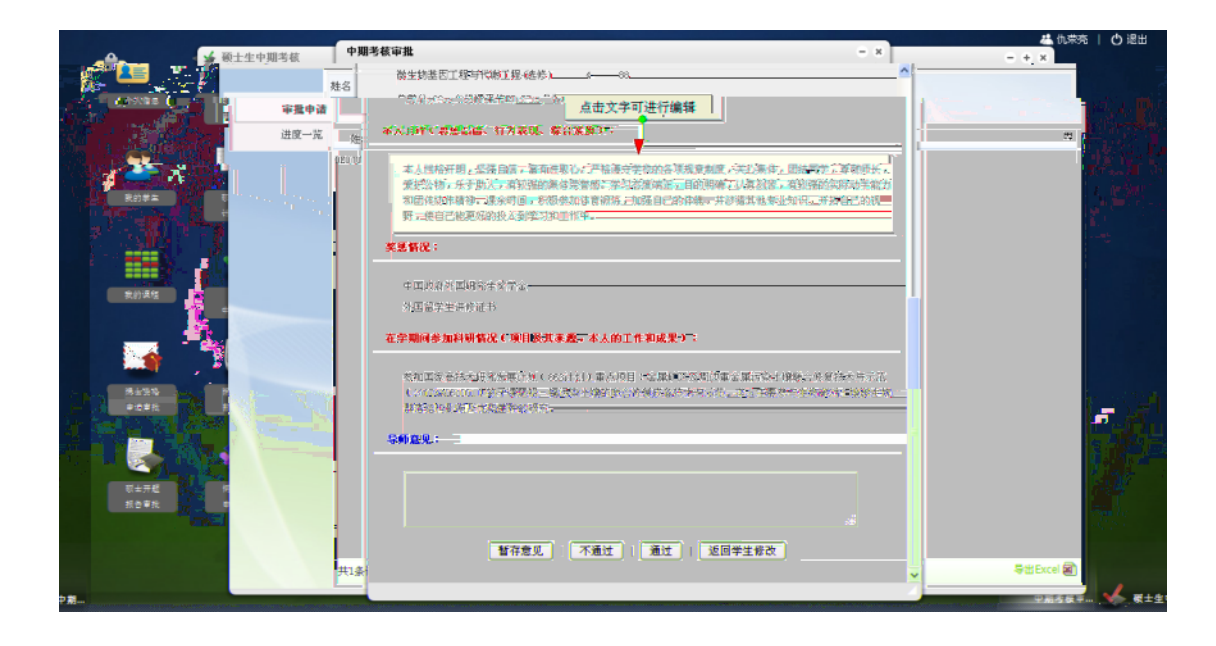

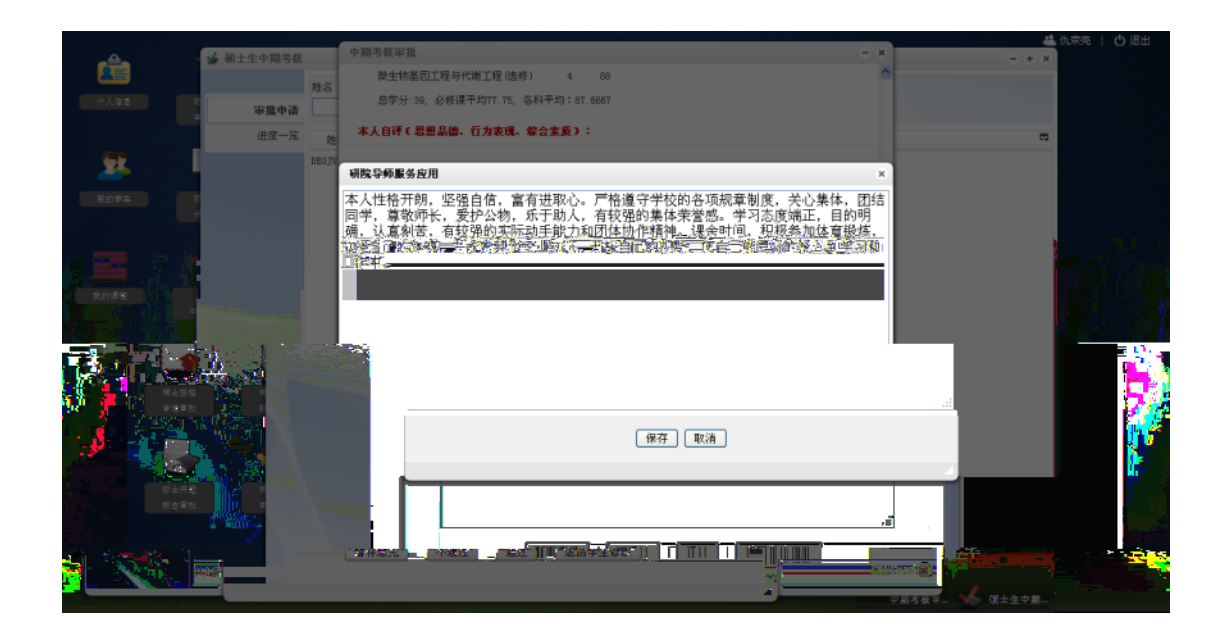

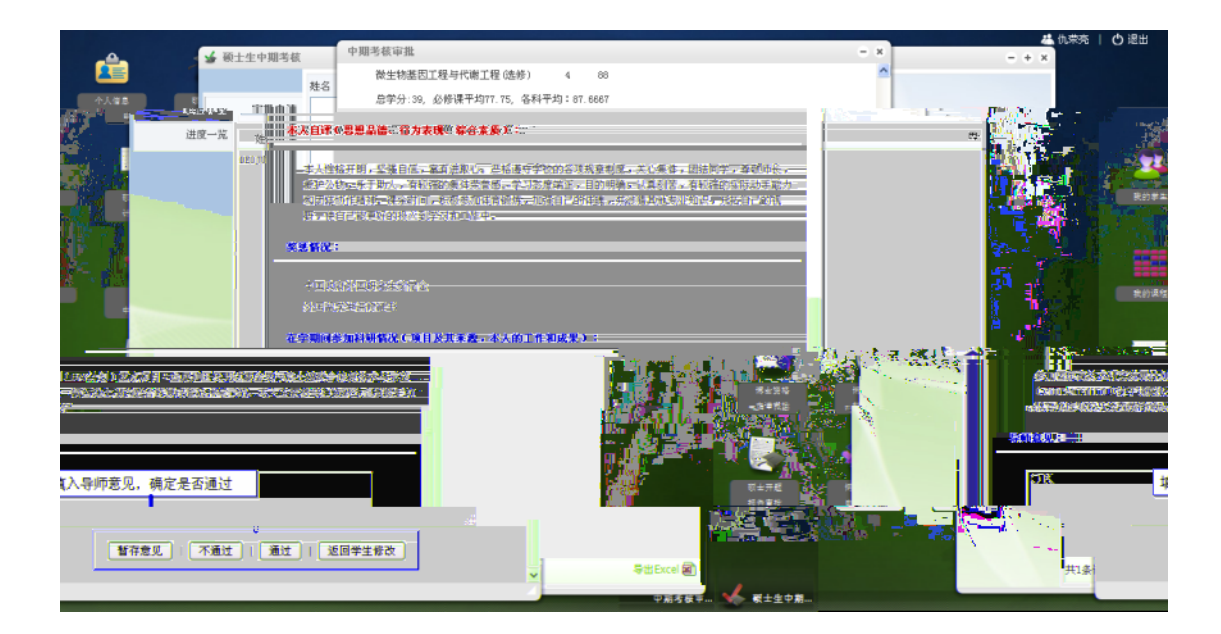

| <b>~</b> | j 🚊 19                | 上生开题报告 | 审批   |      |    |                  |              |              |           |            | <u>#</u> 仇荣充<br>- + × | 「の龍田     |
|----------|-----------------------|--------|------|------|----|------------------|--------------|--------------|-----------|------------|-----------------------|----------|
|          |                       |        | 胜名   | 学号   | 学院 | 专业               |              |              |           |            |                       |          |
| 十3.9日    |                       | 游艇由进   | 1    |      |    |                  |              |              |           | ***<br>*** |                       |          |
|          |                       |        | 供来一般 |      |    | 4.44 P. A        |              |              |           |            |                       |          |
|          | -                     |        |      |      |    | 潮                | ····         | 171011122    | 1111      | 200 41     |                       |          |
|          | - 25                  |        |      |      |    |                  | 行通知学习工程学校    | (三)の(二)(2    | 2009/12/1 | 36-11L     |                       |          |
|          | -                     | 1115   |      | 相違   |    | 181.5            | (7)681年年前報学校 |              |           | 4441       |                       |          |
|          |                       | ÷      |      | 2:5K |    | 1 <del>4</del> ( | 压硬料学生扩展学院    | 超過了程         |           | <u>金祖</u>  |                       |          |
|          |                       |        |      |      |    |                  |              |              |           |            |                       |          |
|          |                       |        |      |      |    |                  |              |              |           |            |                       |          |
|          |                       |        |      |      |    |                  |              |              |           |            |                       |          |
|          | <b>来的课程</b>           |        |      |      |    |                  |              |              |           |            |                       |          |
|          |                       |        |      |      |    |                  |              |              |           |            |                       |          |
|          |                       |        |      |      |    |                  |              |              |           |            |                       |          |
|          |                       |        |      |      |    |                  |              |              |           |            |                       |          |
|          | -                     |        |      |      |    |                  |              |              |           |            |                       |          |
|          | P.8 P.5               |        |      |      |    |                  |              |              |           |            |                       |          |
|          |                       |        |      |      |    |                  |              |              |           |            |                       |          |
|          |                       |        |      |      |    |                  |              |              |           |            |                       |          |
|          |                       |        |      |      |    |                  |              |              |           |            |                       |          |
|          | <b>R</b> ≟ <b>π</b> £ |        |      |      |    |                  |              |              |           |            |                       |          |
|          | ROTE.                 |        |      |      |    |                  |              |              |           |            |                       |          |
|          |                       |        |      |      |    |                  |              |              |           |            |                       |          |
|          |                       |        |      |      |    |                  |              |              |           |            |                       |          |
|          |                       |        |      |      |    |                  | 1 III III    | 7 20 👻 (N)). |           |            |                       | <u>6</u> |
|          |                       | -      | _    | _    |    |                  |              |              |           |            |                       | -        |

| * 3192.168.2 | . 1 8080/tutorapp/c/howe/index; | serri uni d=52g1bggovi3nzdr5t12gphg1                                                      | ☆ ⊽ C 🛃 - Google   | ▶ 🔒 🕹 🖸               |
|--------------|---------------------------------|-------------------------------------------------------------------------------------------|--------------------|-----------------------|
| <u></u>      | 王 博士生并凝聚告审批<br>社名<br>市田由活       | <b>邦務業務审批</b><br>▲ (#X-W)/LLW 頃初示為下量素素であかりた素(#L)(70月2004114 ) いれ<br>生料素可量素量的許久。長安语的反対的学士。 | Такеникова жиколам | 基 仇荣光   O 認出<br>- + × |
|              |                                 |                                                                                           |                    |                       |
|              |                                 |                                                                                           |                    |                       |
|              |                                 |                                                                                           |                    |                       |
|              |                                 |                                                                                           |                    |                       |
|              |                                 |                                                                                           |                    |                       |

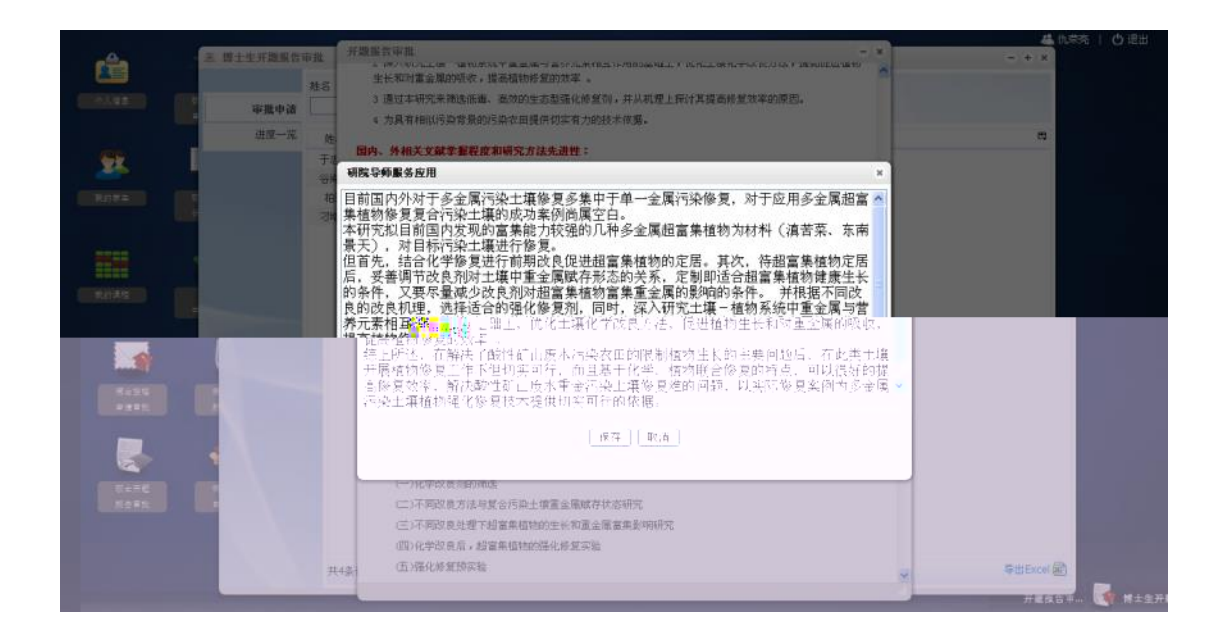

|                                                           | _                   | <b>其限型条合性</b>                                                                                                    |                                    | 🚢 仇栄売   🖒 退出                  |
|-----------------------------------------------------------|---------------------|----------------------------------------------------------------------------------------------------|------------------------------------|-------------------------------|
| ▲ 博士生开题报告                                                 | 中批审查                | TREET 中国<br>し、ノードPENAUTERIZE INSETURE AL集 生用ログレムエジレル                                                                                                  |                                    | - + x                         |
|                                                           | 林名                  | (二)磷肥对超富集植物修复效率的机制研究                                                                                                    | 0                                  |                               |
| (103.52) (11) (12) (12) (12) (12) (12) (12) (1            |                     | 通过研究素着作用对植物富典重金属的影响,在植物生理机制水平探讨强化植物                                                                                                    | 的修复的机理。                            |                               |
| 进度一算                                                      | 旌                   | 存在的主要不足:                                                                                                    |                                    |                               |
|                                                           | 于建<br>谷浦<br>祀<br>河時 | 由于本论文研究開时设计应用和机度研究,工作最巨大,開时由于勉强学业质水<br>素例4編空台,且实际影响因素多且复杂,所以在实现期间的修复目标的存在语<br>高修复效率机度研究的地度。<br><b>建导个组成员:</b><br>未配置指导介绍。<br><b>指导小组宽见和导师意见后,</b><br> | 水污染的多金属土壤实地修复<br>多阻力,也增加后期对于提<br>。 |                               |
| 1455<br>2412<br>2<br>1<br>1<br>1<br>1<br>1<br>1<br>1<br>1 | 共4条                 | 指导小组带铁线论: 含格 ♥<br>\$#2見:<br>○K                                                                                                    |                                    | 동법Excel 通)           가고 조소금 수 |

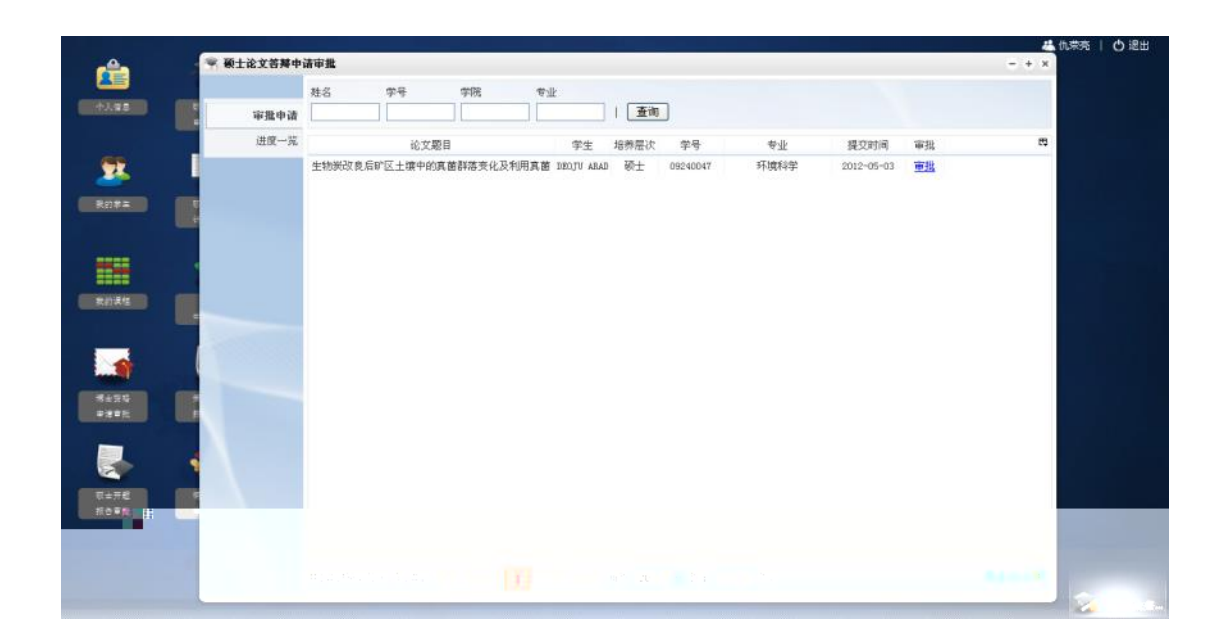

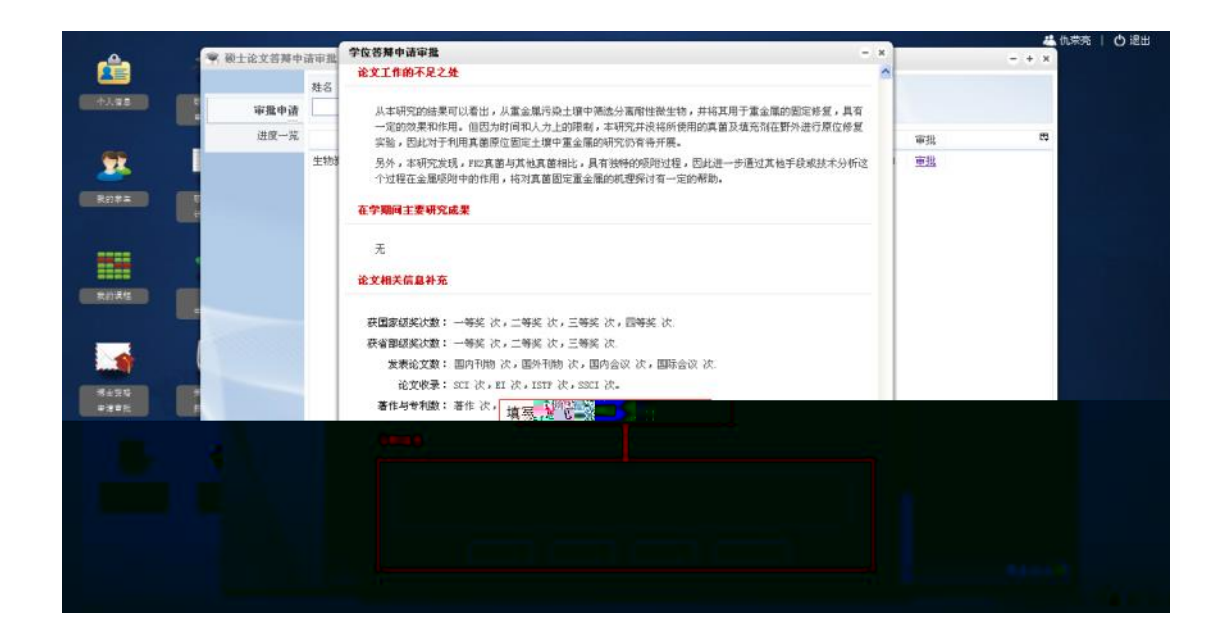

| <u>e</u> 💌 | 硕士论文答辩中词              | 者进度一覧                                                                                                    |            |                   | _          |                    |            |         |        | 분 ()<br>- + × | 味売 |
|------------|-----------------------|----------------------------------------------------------------------------------------------------|------------|-------------------|------------|--------------------|------------|---------|--------|---------------|----|
|            |                       |                                                                                                    |            | _                 | -          | _                  | -          | -       |        |               |    |
| 3.98 C     | 审批申请                  | 14 0 1                                                                                                    |            |                   |            |                    | 1 1 1      |         | 13     |               |    |
|            | 进度一覧                  |                                                                                                    |            |                   |            |                    |            |         |        |               |    |
| . 1        |                       | 全部申请 研究生体写答 导师流写推<br>禁申请 支系                                                                                      | * **       | CARGO WAR         | No.        |                    | 神教組得       | R 1     | Bit .  |               |    |
| <b>1</b>   |                       |                                                                                                    |            | 1                 |            |                    |            |         |        |               |    |
|            |                       |                                                                                                    |            | ~                 | 7 0        | $\boldsymbol{\nu}$ |            |         |        |               |    |
|            |                       |                                                                                                    |            |                   |            |                    |            |         |        |               |    |
|            |                       |                                                                                                    |            |                   | 不確比        | ŧ.                 |            |         |        |               |    |
|            |                       | 论文题目                                                                                                    | 学生         | 培养层次              | 学号         | - 专业               | 振交时间       | 状态      | 查看     | -             |    |
|            |                       | 电镜一能谱法研究超客集植物重金属微区分布的方法                                                                                          | 江丹         | 硕士                | 05250600   | 工程硕士(环境工程)         | 2009-04-24 | 导师结写推   | -      |               |    |
|            | and the second second | 基于模糊数学理论的化学淋洗修复土壤风险评价方法                                                                                          | 赵芝灏        | W±                | 07212768   | 环境科学               | 2009-10-25 | 导频填写推   | 重量     |               |    |
|            |                       | 酸性矿山废水污染土壤重金属的化学固定及机理研究                                                                                          | 黄穗虹        | 硬土                | 07212777   | 环境科学               | 2009-04-23 | 导师填写推   | 22     |               |    |
|            |                       | 土壤Zn. Ca空间异质分布对植物生长、全藏富集的影                                                                                       | 刘凤杰        | 硬士                | 07212785   | 环境科学               | 2009-04-23 | 导师填写推   | 22     |               |    |
|            |                       | 微生物联合能源植物修复酸性矿山废弃地的潜力研究                                                                                          | 石宁         | 硕士                | 07212809   | 环境工程               | 2009-04-22 | 导师填写推   | -      |               |    |
|            |                       | 聚合物碳化Ti02应用于Cr (VI)和有机物混合体系的可                                                                                    | 陈宣奉        | 硕士                | 06250637   | 环境科学               | 2009-10-20 | 导师坦写推   | 22     |               |    |
| 1422 B     |                       | 化学整合剂和植物激素提高超富果植物提取重金属效                                                                                          | 都端车        | 硕士                | 08212534   | 环境科学               | 2010-04-17 | 导师缅甸推   | 22     |               |    |
|            |                       | 有机肥结构对驳削重金雕影响与修复污染土壤效果研                                                                                          | 68.88      | 硬土                | 08212535   | 环境科学               | 2010-04-17 | 研究生殖等   | 22     |               |    |
|            |                       | 生物类改良后矿区土壤中的真菌群落变化及利用真菌                                                                                          | DEOJU ARAI | 1 級土              | 09240047   | 环境科学               | 2012-05-03 | -       | 1040-8 |               |    |
|            |                       | 107技术评估化学固定对土壤重金属生物有效性影响                                                                                         | 0.72       | 版土                | 08212570   | 环境工程               | 2010-04-18 | Sing 23 |        | :             |    |
|            |                       | 重金属共存对土壤中華的吸附行为的影响                                                                                               | 黄源         | 硕士                | 08212571   | 环境工程               | 2010-04-07 | 导师填写推   | ±±     |               |    |
| TR         |                       | 酸性多金属污染土壤麻烦初与沸石-腐殖酸聚合修复                                                                                          | 郑函         | 硕士                | 09212949   | 环境工程               | 2011-04-19 | 导师填写推   |        |               |    |
|            |                       | Ca物油下超富集植物通苦菜丰富白蔬菜和多胺的构应                                                                                         | 日底橋        | 硕士                | 09212954   | 环境工程               | 2011-11-15 | 导师缅写推   | 25     |               |    |
|            |                       | 重金属污染生物家改良辅助植物修复研究                                                                                               | 何尔凯        | 硕士                | 09212963   | 工程硕士(环境工程)         | 2011-04-19 | 导师结写推   | 22     |               |    |
|            |                       |                                                                                                    |            |                   |            |                    |            |         |        | 1.1           |    |
|            |                       | and the second second second second second second second second second second second second second second second |            | The second states | CONT AND A |                    |            |         |        | 10 A 10       |    |

| _ <b>_</b>     | · 硕士论文答辩中请进度         | 学位答辩中请审批                                                                                                    | -                                                                           | *                                        | - + x       | 1 O iem |
|----------------|----------------------|----------------------------------------------------------------------------------------------------|-----------------------------------------------------------------------------|------------------------------------------|-------------|---------|
| *3.92<br>*3.92 | 审批申请<br>进度一致         | <ol> <li>12) 赤清し、仇笑克、石子・等、</li> <li>13) 赤清し、仇笑克、石子・等、</li> <li>13) 赤清し、仇笑克、石子・等、</li> <li>13) 赤清し、仇笑克、石子・等、</li> <li>13) 赤清し、仇笑克、石子・等、</li> <li>ス 2006年中国自然告禮学会学术司</li> <li></li></ol> | 有机肥材矿山多金黑污染土壤的生物有效性和麻痹树生长及其吸收重金属<br>和肥效良大宝山矿污染土壤对能履作物一麻爽树生长及吸收重金属研<br>合。181 | へ<br>                                    |             |         |
| ROFE           |                      | 获国家级奖次数:一等奖 次,二等<br>获省南级奖次数:一等奖 次,二等<br>发表论文数:国内刊物 次,国                                                                                                    | 笑 次,三等笑 次,四等笑 次,<br>笑 次,二等笑 次<br>外刊物 法,国内会议 法,国际会议 次                        |                                          |             |         |
|                |                      | 论文收录:SCI次,EI次,                                                                                                    | ISTP 次,SSCI 次。                                                              | (大名) 重1<br>日本は王神 五日                      | - 14-       |         |
| REAS           |                      | 着作句专利数:者作(八・专利(                                                                                                    | X.a                                                                         | 导频编写推 五                                  |             |         |
|                | 酸性素                  | 导师意见                                                                                                    |                                                                             | 导师填写推 五                                  | 5           |         |
| 8420           | 土頂工<br>税生等<br>表合物    | 是否同意推荐:                                                                                                    | 综合评审结果: 通过                                                                  | 导师结写推 重<br>导师结写推 重<br>导师结写推 重<br>导师结写推 查 |             |         |
|                | 有初.0<br>生物的<br>100万封 | 答辩时间线点: ,,                                                                                                    |                                                                             | 研究生境写 查<br>导师填写推 更<br>导师填写推 查            |             |         |
| 0±76           | Rite:                | 毕业告释结果: 毕业<br>评议组表决结果: 道过                                                                                                    | →回告##結果:<br>分委会审核结果: 点击此处下载PDF文件                                            | 导师城写推 查                                  |             |         |
|                | Callha               | 委员合审批结果: 這过<br>答解决议: 无                                                                                                    | 当薪状态: 导师或写推荐意见                                                              | 导标道写推 金<br>导标道写推 金                       |             |         |
|                | 共143                 |                                                                                                    | 下數答辩中语书rur文件                                                                | ~                                        | Still Excel |         |
|                |                      |                                                                                                    |                                                                             |                                          |             | ▲ 第主论文者 |

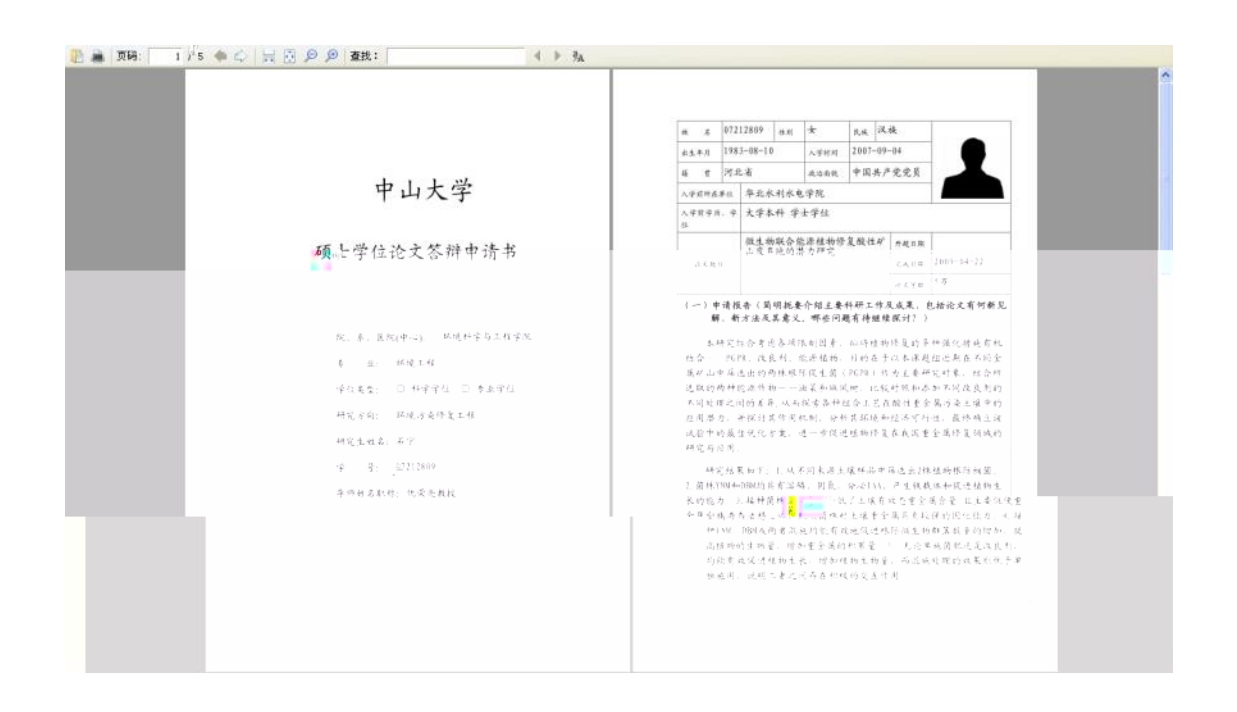

|                | *#-2  |          | ar no      | at site   |      |           |      |    |  |
|----------------|-------|----------|------------|-----------|------|-----------|------|----|--|
| 审报申请           | SE-CI | 4.4      | ~F38       | - I       | 查询   |           |      |    |  |
| 进度一克           | 姓名    | 学号       | 入学时间       | 学院        | 专业   | 攻博学院      | 攻課专业 | 审批 |  |
|                | 赵芝灏   | 07212768 | 2007-09-04 | 环境科学与工程学院 | 环境科学 | 环境科学与工程学院 | 环境科学 | 审批 |  |
|                | 甘酸碱   | 09212954 | 2009-09-09 | 环境科学与工程学院 | 环境工程 | 环境科学与工程学院 | 环境工程 | 重批 |  |
|                | 汤喝    | 09212931 | 2009-09-09 | 环境科学与工程学院 | 环境科学 | 环境科学与工程学院 | 环境科学 | 审批 |  |
|                | 吴颖欣   | 10213107 | 2010-09-07 | 环境科学与工程学院 | 环境科学 | 环境科学与工程学院 | 环境科学 | 軍批 |  |
|                | 林庆棋   | 10213106 | 2010-09-07 | 环境科学与工程学院 | 环境科学 | 环境科学与工程学院 | 环境科学 | 审批 |  |
|                |       |          |            |           |      |           |      |    |  |
| -              |       |          |            |           |      |           |      |    |  |
|                |       |          |            |           |      |           |      |    |  |
|                |       |          |            |           |      |           |      |    |  |
|                |       |          |            |           |      |           |      |    |  |
|                |       |          |            |           |      |           |      |    |  |
| and the second |       |          |            |           |      |           |      |    |  |
|                |       |          |            |           |      |           |      |    |  |
|                |       |          |            |           |      |           |      |    |  |
|                |       |          |            |           |      |           |      |    |  |
|                |       |          |            |           |      |           |      |    |  |
|                |       |          |            |           |      |           |      |    |  |
|                |       |          |            |           |      |           |      |    |  |
|                |       |          |            |           |      |           |      |    |  |
|                |       |          |            |           |      |           |      |    |  |
|                |       |          |            |           |      |           |      |    |  |

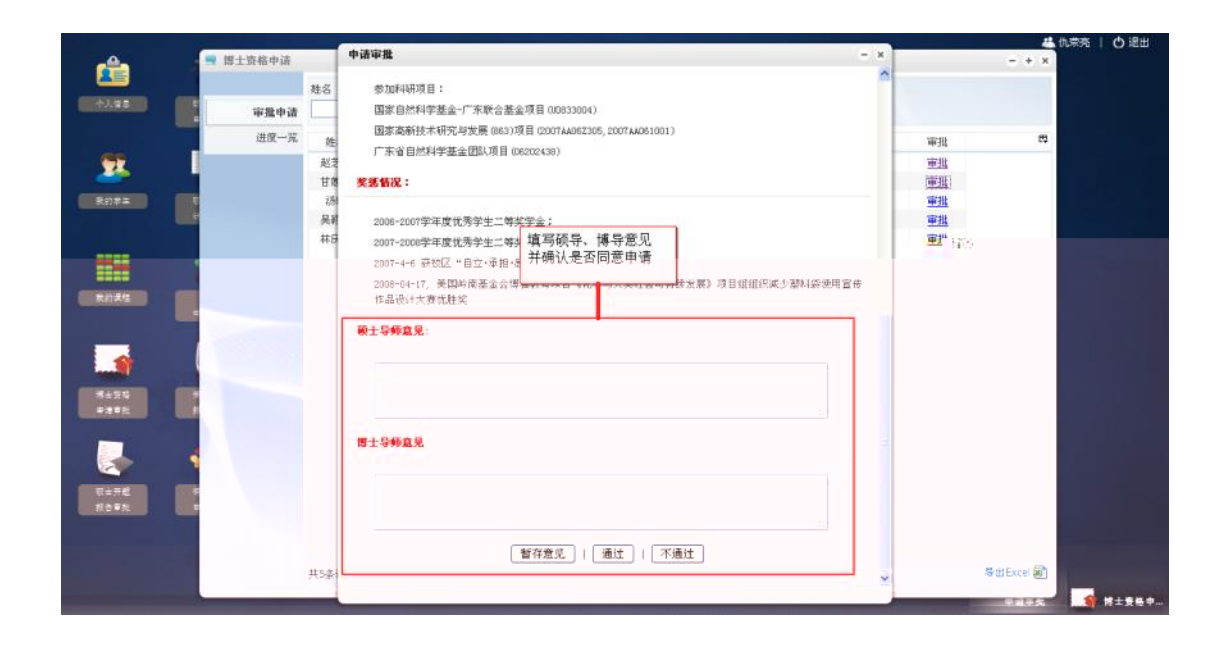

| 审批申请<br>进度一覧 | 6<br>全部中谱 初 | 0          | 5 0       | HRA WILL | 1 0<br>#578 #±85598 | 0<br>Villenir ( |       | t         |    |
|--------------|-------------|------------|-----------|----------|---------------------|-----------------|-------|-----------|----|
|              |             |            |           | Л        |                     |                 |       |           |    |
| 姓名           | 5 学号        | 入学时间       | 学院        | 希尔       | 攻博学院                | 攻導专业            | 状态    | 查看        | C2 |
| 赵芝           | ₩ 07212768  | 2007-09-04 | 环境科学与工程学院 | 环境科学     | 环境科学与工程学院           | 环境科学            | 导师道写意 | 查查        |    |
| 甘烟           | 鹱 09212954  | 2009-09-09 | 环境科学与工程学院 | 环境工程     | 环境科学与工程学院           | 环境工程            | 导师填写意 | 查查        |    |
| 战将           | 顺 09212920  | 2009-09-09 | 环境科学与工程学院 | 环境科学     | 环境科学与工程学院           | 环境科学            | 院系审核  | 重要        |    |
| 话机           | 09212931    | 2009-09-09 | 环境科学与工程学院 | 环境科学     | 环境科学与工程学院           | 环境科学            | 导师道写意 | 童吾        |    |
| 吴睽           | 欣 10213107  | 2010-09-07 | 环境科学与工程学院 | 环境科学     | 环境科学与工程学院           | 环境科学            | 导师道瑞意 | 查看        |    |
| 林庆           | 视 10213106  | 2010-09-07 | 环境科学与工程学院 | 环境科学     | 环境科学与工程学院           | 环境科学            | 导师道写意 | <u>22</u> |    |
|              |             |            |           |          |                     |                 |       |           |    |
|              |             |            |           |          |                     |                 |       |           |    |
|              |             |            |           |          |                     |                 |       |           |    |

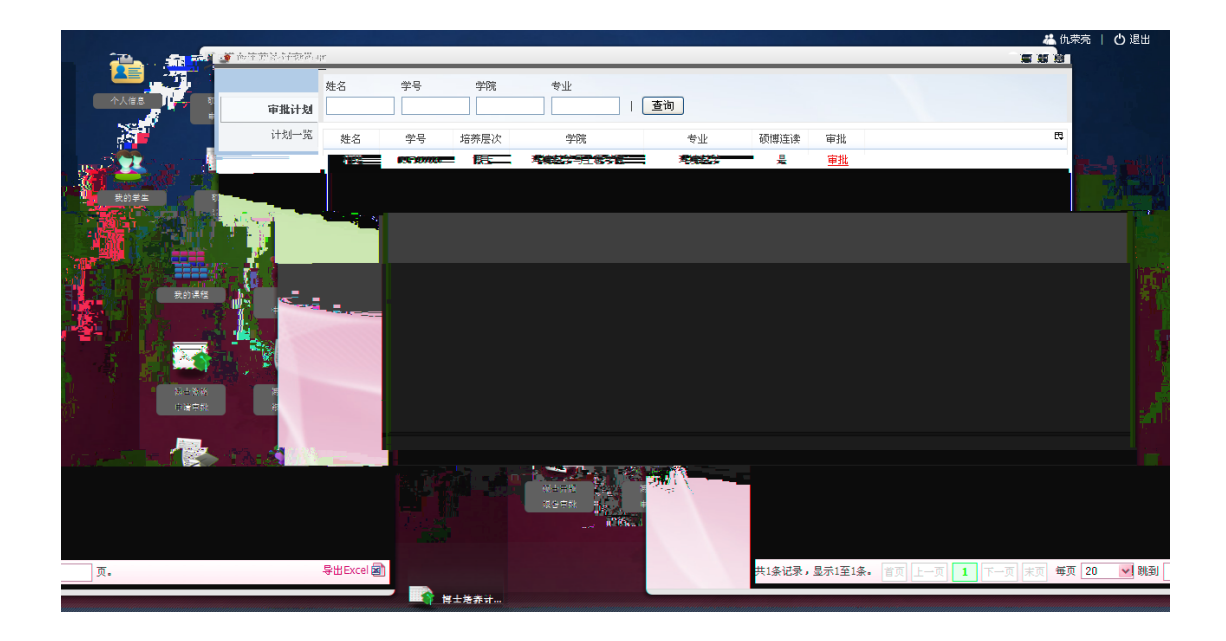

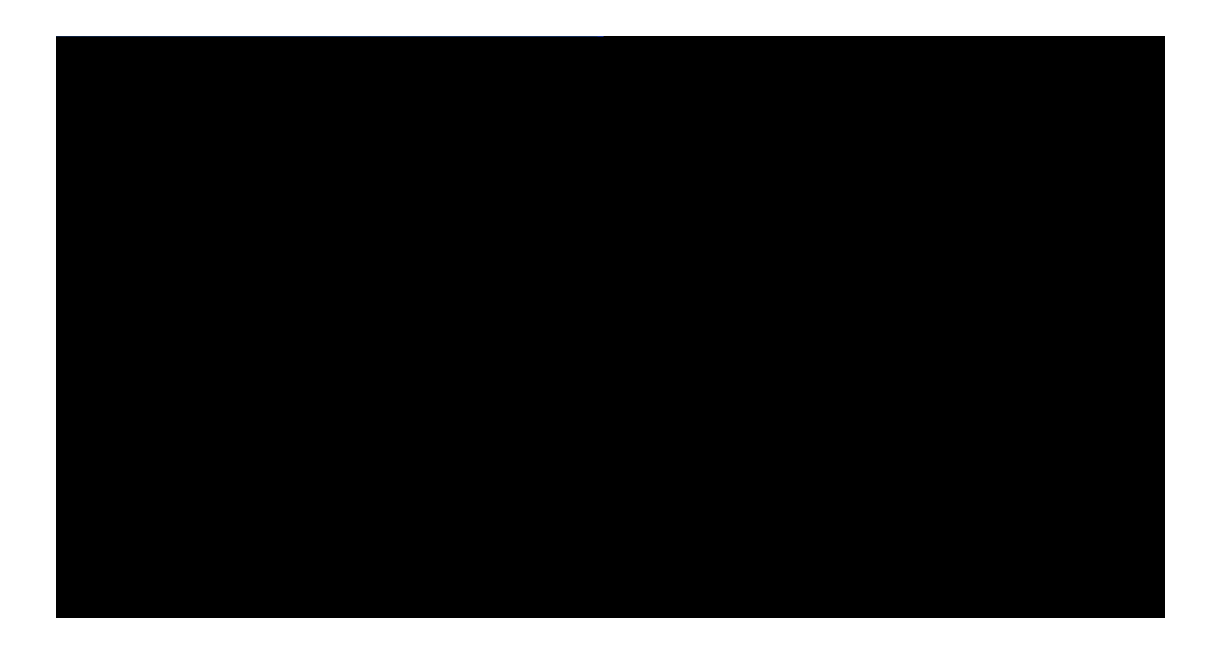

|                                                                                                    |                                         |           |           |         |               |                                        |                                         |            |                |      |                   | 🍐 仇萊亮 丨    | 心 退出          |
|----------------------------------------------------------------------------------------------------|-----------------------------------------|-----------|-----------|---------|---------------|----------------------------------------|-----------------------------------------|------------|----------------|------|-------------------|------------|---------------|
| · · · · · · · · · · · · · · · · · · ·                                                                                                    | 覧                                       |           |           |         |               |                                        |                                         |            |                |      | - + × 3           | 1.1        |               |
|                                                                                                    | _                                       | _         |           |         |               |                                        | _                                       |            | 1.00           |      |                   |            |               |
| 个人信息 ↓ ○ ■ ■ ■ ■ ■ ■ 単計対                                                                                                    | 9                                       |           | 6 —       | - 1 -   | - 1           | _ 1                                    | — 0                                     | ) —        | 0              |      |                   |            |               |
| 第一成计                                                                                                    | 全部申                                     | 谱         | 未录入       | 录入培养计划  | 提交培养计划        | 院系审核                                   | 研院                                      | 审核         | 审核结束           |      |                   |            |               |
| <b>***</b>                                                                                                    | 施么                                      | 堂무        | 位英尼次      | 登録      |               | 去小小                                    | 硕博连速                                    | 学能性识       | 状态             | 杏폰   |                   |            |               |
| 我的掌车 10                                                                                                    | 525                                     | 00110745  | 1世上       |         | 0.000         | 11141149                               | T A A A A A A A A A A A A A A A A A A A | 7-10-14-00 | 100<br>REF ### | **   |                   |            |               |
|                                                                                                    | 戸泉市                                     | 00110736  | 博士        | 和彼和子与工作 | 277%<br>2008  | 环境到学                                   | 本                                       | 11.88      | DE2C+P15X      | 本王   |                   |            |               |
|                                                                                                    | 約理                                      | 09110703  | 博士        |         | 277%<br>89298 | 环境科学                                   |                                         | 在籍         | 根交接美计          | 宣進   |                   |            |               |
| - EEEE                                                                                                    | 夏冰                                      | 09110715  | 博士        | 环境科学与工利 | 早学院           | 环境工程                                   | 否                                       | 在鏡         | 录入培养计          | 春着   |                   |            |               |
| 2228                                                                                                    | 邓腾凝博                                    | 10110736  | 博士        | 环境科学与工利 | 星学院           | 环境科学                                   | 是                                       | 在籍         |                | 查看   |                   |            |               |
| 我的课程                                                                                                    | 杨煜曦                                     | 10110737  | 博士        | 环境科学与工程 | 星学院           | 环境科学                                   | 是                                       | 在籍         |                | 查看   |                   |            |               |
|                                                                                                    | 刁增辉                                     | 10110740  | 博士        | 环境科学与工程 | 星学院           | 环境工程                                   | 否                                       | 在籍         |                | 查看   |                   |            |               |
| A STATE OF A STATE OF A STATE OF A STATE OF A STATE OF A STATE OF A STATE OF A STATE OF A STATE OF A STATE OF A                                                                                                    | an ann an an an an an an an an an an an | 1911.00   | est the s |         | Notices       | ************************************** | 21867                                   | -          |                | 1.0  | 11.5 <b>0</b> 1 🎪 | with the   |               |
| 汤瑞                                                                                                    | 11110744                                | 博士        | 环境科学      | 与工程学院   | 环境科学          | 是                                      | 在籍                                      |            | <u>查看</u>      |      |                   | (1) 詳)     |               |
| Sector Sector Se |                                         |           |           |         |               |                                        |                                         |            |                |      |                   | 🖉 r 🔐      | ALL R.        |
|                                                                                                    |                                         |           |           |         |               |                                        |                                         |            |                |      | 1                 | <b>-</b> 1 | 博士说格<br>由建度终。 |
|                                                                                                    |                                         |           |           |         |               |                                        |                                         |            |                |      |                   | -          | an sa di      |
| Million States of a                                                                                                    |                                         |           |           |         |               |                                        |                                         |            |                |      |                   |            |               |
|                                                                                                    |                                         |           |           |         |               | - FU 😒                                 |                                         | 12         |                |      |                   |            |               |
|                                                                                                    |                                         |           |           |         |               | 1000 CT 100                            |                                         | MAL \      |                |      |                   |            |               |
|                                                                                                    |                                         |           | l - l     |         | 级货中批          |                                        |                                         |            |                |      |                   |            |               |
|                                                                                                    |                                         |           |           |         |               | and the second                         | <b>X</b>                                |            |                |      |                   |            |               |
|                                                                                                    |                                         |           |           |         |               | $\sim$                                 |                                         |            |                |      |                   |            |               |
| 到 页.                                                                                                    |                                         | 导出Excel @ |           |         |               |                                        |                                         | 共9条记录,     | 显示1至9条。        | 東 上一 | 瓦 <b>1</b> 下一页    | 法面 每页      | 20 🗸 🕅        |
|                                                                                                    |                                         | _         | -         | *       |               | · · · · · · · · · · · · · · · · · · ·  |                                         | L.         |                |      |                   |            |               |

|       |           |          |      |           |      |            |    | 🦀 仇荣亮 | ርት ነ |
|-------|-----------|----------|------|-----------|------|------------|----|-------|------|
|       | ·<br>名 学号 | 学院       | 令小   | :         |      |            |    |       |      |
|       | 夏一览 姓名    | 学号       | 培养层次 | 学院        | 专业   | 填表时间       | 审批 | E\$   |      |
|       | 于志国       | 08110737 | 博士   | 环境科学与工程学院 | 环境科学 | 2009-12-7  | 审批 |       |      |
|       | 谷海红       | 08110746 | 博士   | 环境科学与工程学院 | 环境工程 | 2009-12-7  | 审批 |       |      |
| 我的学生。 | 柏珺        | 09110703 | 博士   | 环境科学与工程学院 | 环境科学 | 2011-12-12 | 审批 |       |      |
|       | 刁增辉       | 10110740 | 博士   | 环境科学与工程学院 | 环境工程 | 2011-12-27 | 审批 |       |      |
|       |           |          |      |           |      |            |    |       |      |
|       |           |          |      |           |      |            |    |       |      |

|                                                                              | の史し) や金也) 工具し                                                                                                    | ) 帮助(U)                          |                                                                                                    |           |
|------------------------------------------------------------------------------|----------------------------------------------------------------------------------------------------|----------------------------------|----------------------------------------------------------------------------------------------------|-----------|
| ()研院导师服务应用                                                                   | × 🗍 申请审批                                                                                                    | × +                              |                                                                                                    |           |
| 🗲 🔶 🎯 192. 168. 2. 1:8080/t                                                  | tutorapp/c/home/index;jse                                                                                                    | ssionid=52g1bggovi3nzdz5t12gphg1 | ☆ マ C 🚷 - Google                                                                                                    | 🔎 🏦 🧄 🖸 🔻 |
| <ul> <li>● 研究号研録条应用</li> <li>● ● ● ● ● ● ● ● ● ● ● ● ● ● ● ● ● ● ●</li></ul> | x 申請申批<br>utorapp/c/hom/index;ise<br>算士生开题服音事批<br>姓名<br>审理申请<br>进度一览 終<br>日<br>二<br>二<br>二<br>二<br>二<br>二<br>二<br>二<br>二<br>二<br>二<br>二<br>二<br>二<br>二<br>二<br>二<br>二 |                                  | <ul> <li>Coocle</li> <li>Coocle</li></ul> |           |

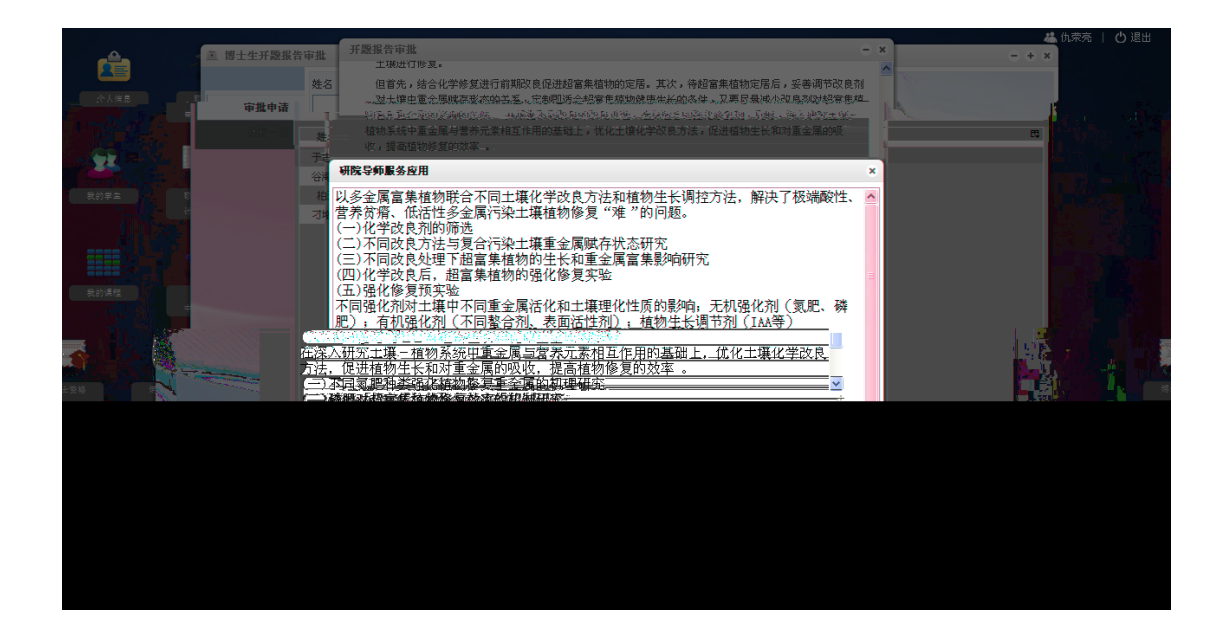

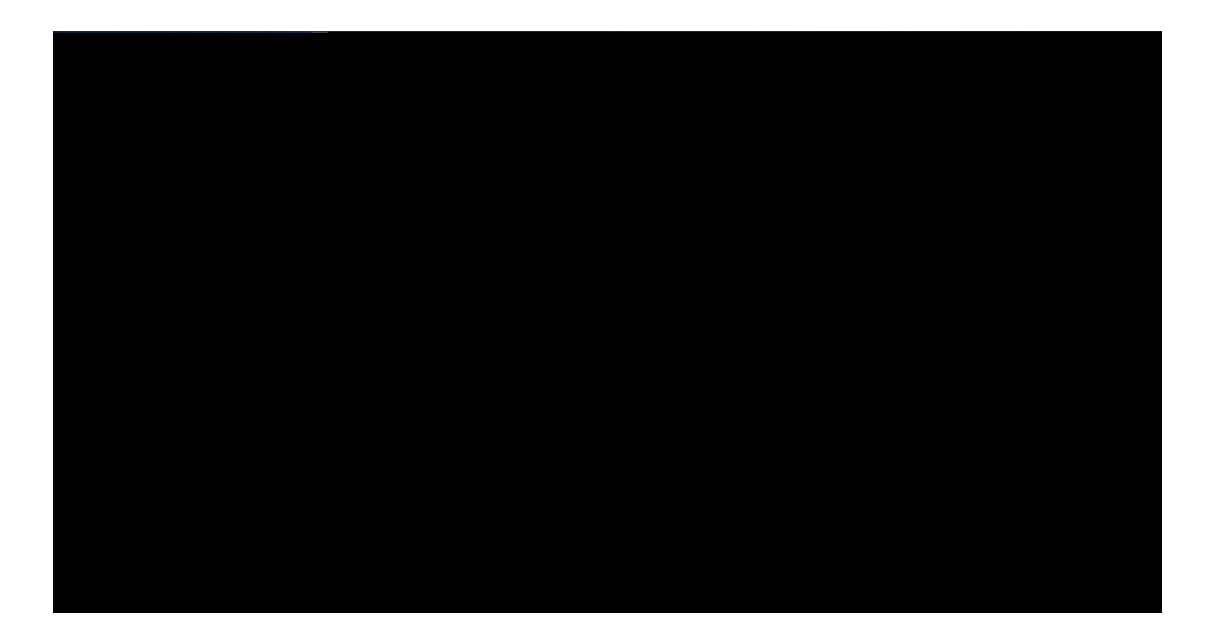

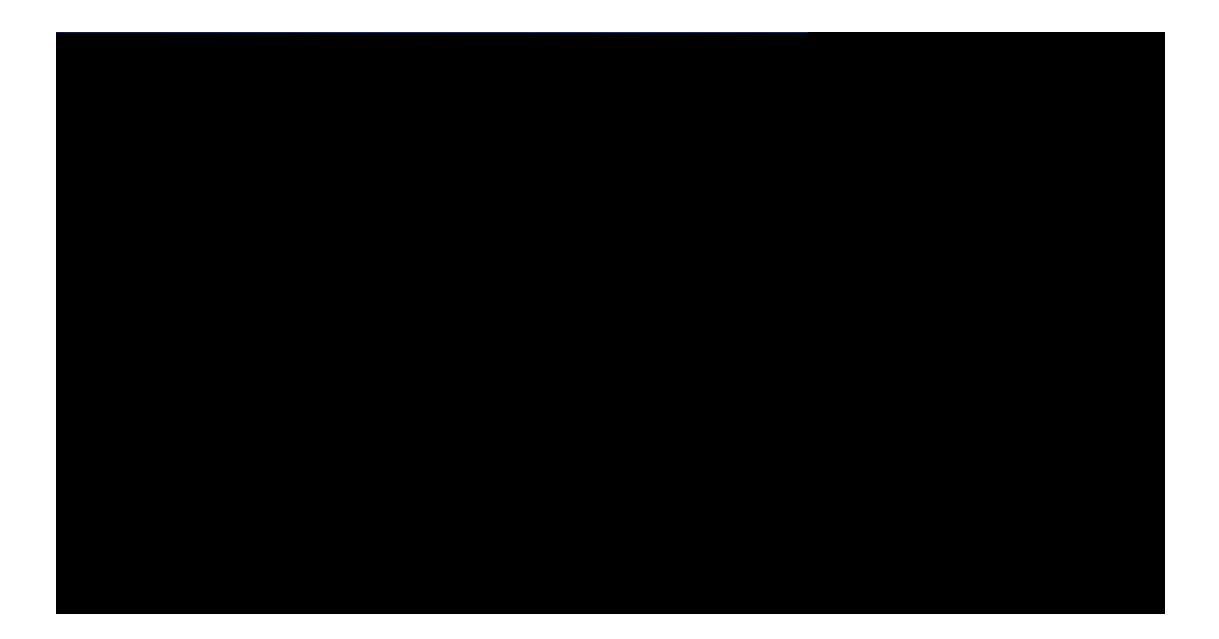

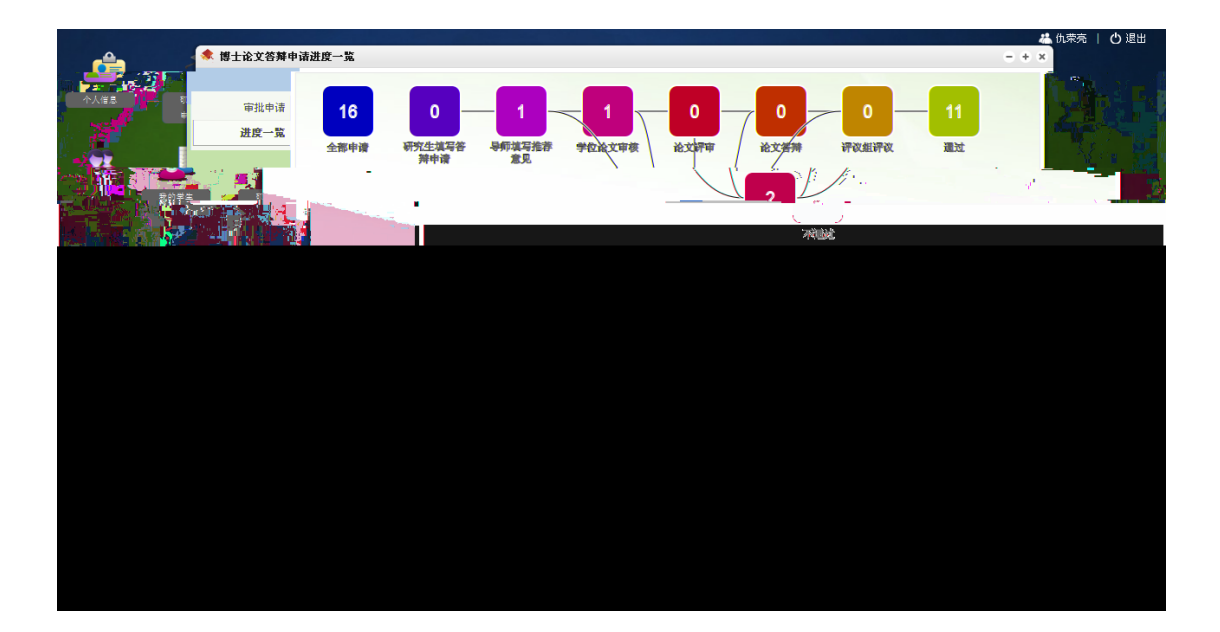

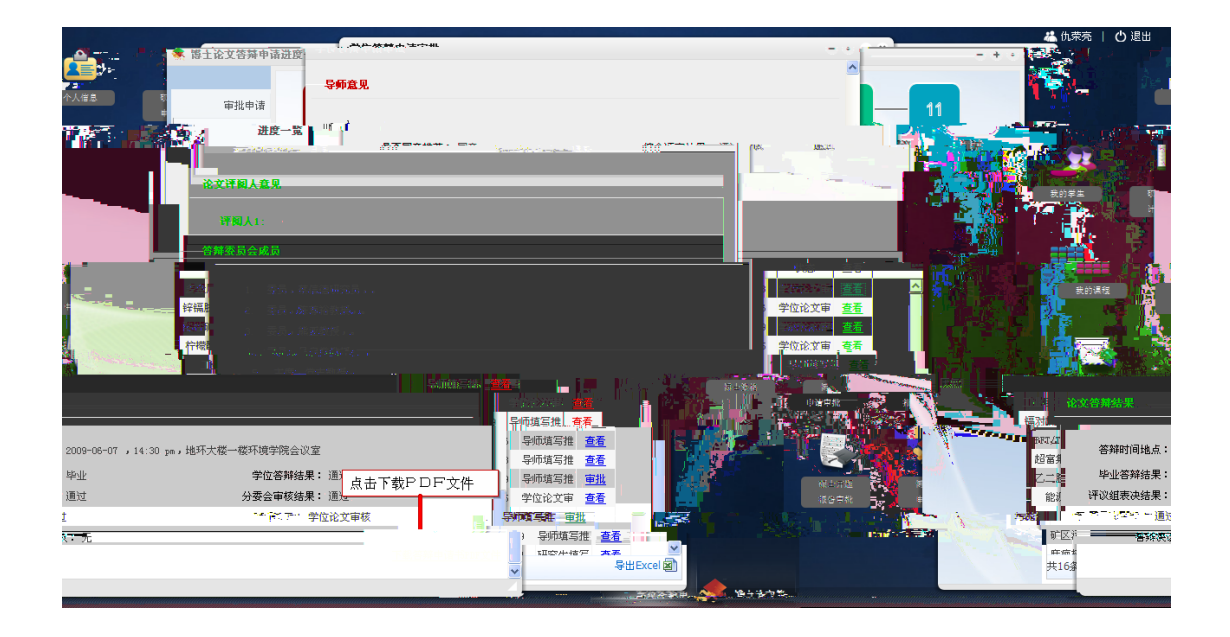

| 日本 M      日本 M     日本 M     日本 M     日本 M     日本 M     日本 M     日本 M     日本 M     日本 M     日本 M     日本 M     日本 M     日本 M     日本 M     日本     日本 | HA       DI-PIC       D.S.A.       Sold F-B       Tights       Symbol         HA       Line Ho       Line Ho <thl< th="">       Line Ho       Line Ho</thl<> | ➡ 助研津點管理                    |                       |                                                                          | - + × <sup>陈新</sup>   〇 退出                                                                                                    |
|----------------------------------------------------------------------------------------------------|----------------------------------------------------------------------------------------------------|-----------------------------|-----------------------|--------------------------------------------------------------------------|----------------------------------------------------------------------------------------------------|
| 日本 小 工 学 秋 天 中弦 曲件 生動発気 で                                                                                                    | 時日       会子人       1号       形式       年夏       日日       位       日日       位       日日       位       日日       位       日日       位       日日       位       日日       位       日日       位       日日       位       日日       位       日日       位       日日       位       日日       位       日日       位       日日       位       日日       位       日日       位       日日       日日                                                                                                    |                             | 年度 归口单位 负责人 经费卡号 预算状态 | ङ्ग्रिक्षेत्रे<br>प्रिम्ब्य्य्यः ।                                       |                                                                                                    |
|                                                                                                    |                                                                                                    | 即佔 负责人 工号 联系电话 邮件 发放经费      |                       | \$\$\$\$\$\$\$\$\$\$\$\$\$\$\$\$\$\$\$\$\$\$\$\$\$\$\$\$\$\$\$\$\$\$\$\$ | : 经费卡号 经费总额 助研油                                                                                                    |
|                                                                                                    |                                                                                                    | 000 陈新. 059039. <u>发放经费</u> | 12965                 | 2011 科学技术组                                                               | the contract of the contract of the co |
|                                                                                                    |                                                                                                    |                             |                       |                                                                          | R                                                                                                    |
|                                                                                                    |                                                                                                    |                             |                       |                                                                          |                                                                                                    |
|                                                                                                    |                                                                                                    |                             |                       |                                                                          |                                                                                                    |
|                                                                                                    |                                                                                                    |                             |                       |                                                                          |                                                                                                    |
|                                                                                                    |                                                                                                    |                             |                       |                                                                          | •                                                                                                    |
|                                                                                                    |                                                                                                    |                             |                       |                                                                          |                                                                                                    |
|                                                                                                    |                                                                                                    | ्र स्तुज्ञ न्तुः च          |                       | lea)<br><mark>At\$n0≭• ⊇⊼t±t\$• <mark>100</mark> •</mark>                | @ 1 <b>- 1</b> - 1 - 1 - 1 - 1 - 1 - 1 - 1 - 1 - 1                                                                                                    |
|                                                                                                    |                                                                                                    |                             |                       |                                                                          |                                                                                                    |

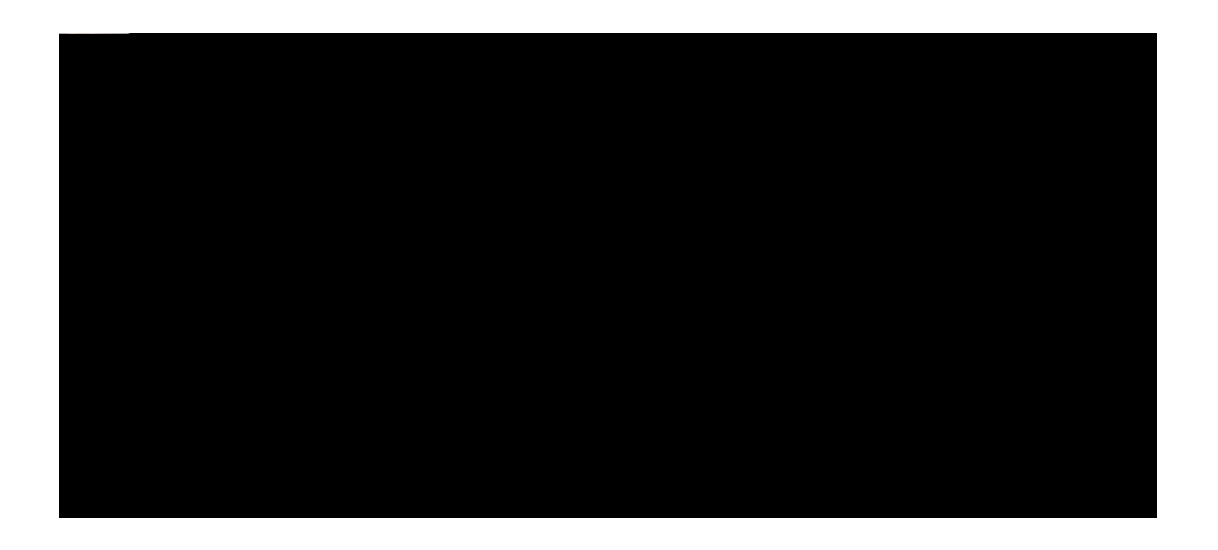

提交清单后,研究生院将在预审后交财务处发放。

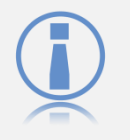

研究生院固定于每月15号提交财务处,逾期提交的发放清单将顺 延到下月

15 - 3

负责人可以委托他人代理预算编写和经费发放工作。请进入"授权管理"界面,进入"代理人管理"。步骤如下:点击"添加代理"——"选择代理人"——完成授权内容填写——点击"保存授权", 完成授权。

| 登録名         姓名         株子売款         工号         扱行初端         期限         首提         日           ① 登录名         姓名         株号売款         工号         扱行初端         期限         首提         日 |      |
|----------------------------------------------------------------------------------------------------|------|
|                                                                                                    |      |
|                                                                                                    |      |
|                                                                                                    |      |
|                                                                                                    |      |
|                                                                                                    |      |
|                                                                                                    |      |
|                                                                                                    |      |
|                                                                                                    |      |
|                                                                                                    | 500  |
|                                                                                                    |      |
|                                                                                                    |      |
|                                                                                                    |      |
|                                                                                                    | 1000 |

| ● 助明津點管理                                      |                   |                               |                                       | - + x (##                                                                                                    | 所  🖒 退出                                 |
|-----------------------------------------------|-------------------|-------------------------------|---------------------------------------|----------------------------------------------------------------------------------------------------|-----------------------------------------|
|                                               | <u>불录帐号</u> 姓名 帐  | 号类型 工号 单                      | 1位 创建者                                |                                                                                                    | 1                                       |
| 代理人管                                          | 理(代理授权            |                               |                                       |                                                                                                    |                                         |
|                                               | □ 代理人:            | 选择代理人                         |                                       | 台理                                                                                                    |                                         |
|                                               | 截止日期:             | 2012-01-06                    |                                       |                                                                                                    | and the set                             |
|                                               |                   | - 导师-查着助研津贴                   |                                       |                                                                                                    |                                         |
| T ALL AND AND AND AND AND AND AND AND AND AND | 代理权限:             | ■ 导师編編助研測版変動的<br>呈価と扱助研測防労物的の |                                       |                                                                                                    | Carlos and                              |
|                                               |                   | Put. th/ 1 Blot Tib BH        |                                       |                                                                                                    |                                         |
|                                               | l antoni la Vinta |                               |                                       |                                                                                                    |                                         |
|                                               | 【休仔佼仪】[ 大切面口      | <u>-</u>                      |                                       |                                                                                                    |                                         |
|                                               |                   |                               |                                       |                                                                                                    |                                         |
|                                               |                   |                               |                                       | The second second second second second second second second second second second second second second second s | and the second                          |
|                                               |                   |                               |                                       |                                                                                                    | - and                                   |
|                                               |                   |                               |                                       |                                                                                                    |                                         |
|                                               |                   |                               |                                       |                                                                                                    | All and a second                        |
| - Charles and the second                      | () <b></b>        |                               | • • • • • • • • • • • • • • • • • • • |                                                                                                    | - 1284, 5935                            |
|                                               |                   |                               |                                       |                                                                                                    |                                         |
|                                               |                   |                               |                                       |                                                                                                    |                                         |
|                                               | 共0条记录,            | 显示1至0条。首五十十二五十1               |                                       | 7 月18 月18 月110 月11 月11-五月春西 — 每页 10                                                                            | 수 · · · · · · · · · · · · · · · · · · · |

| 🚳 助研律 | 動管理                                       |       |               |                   |             |     |      | - + × <sup>陈新</sup>       | ひ 退出         |
|-------|-------------------------------------------|-------|---------------|-------------------|-------------|-----|------|---------------------------|--------------|
|       | 温录帐号                                      | 姓名    | 帐号类型          | 工号 单位             | 创建者         |     | 7    | Sec. 18                   | -            |
|       | 代理人管理                                     | 代理授权  |               |                   |             | = * | 删除代理 | 2                         |              |
|       |                                           | 代理人:  | 尹小川 012003 教务 | 处 <u>麦更代理人</u>    |             |     | 管理   | EQ 🖉                      |              |
|       |                                           | 截止日期: | 2012-01-06    |                   |             |     |      |                           |              |
|       |                                           |       | 🗹 导师:查看助研律    | E贝占               |             |     |      |                           |              |
| TAL.  |                                           | 代理权限: |               | 副后先故明细——          |             |     |      |                           |              |
|       |                                           |       |               | Enversion Spreaks |             |     |      |                           |              |
|       |                                           |       |               | BUNDER IN         |             |     |      |                           |              |
|       | au la la la la la la la la la la la la la | L     |               | J. 45775          | ر معتقد الع |     |      |                           | introloginit |
| 23    |                                           |       |               |                   |             |     |      |                           |              |
|       | -                                         |       |               |                   |             |     |      |                           |              |
|       |                                           |       |               |                   |             |     |      |                           |              |
|       |                                           |       |               |                   |             |     |      | 2. <sub>→pitit</sub> erer |              |

NetID

授权用户登录系统后,请点击右上角的用户名,即可代理经费负责人进行管理工作。

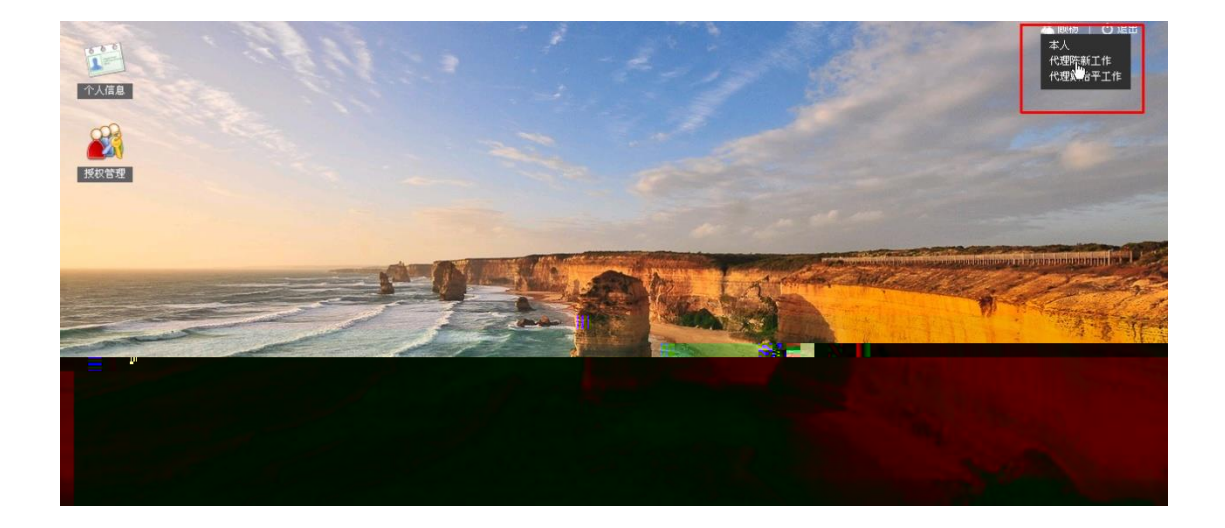

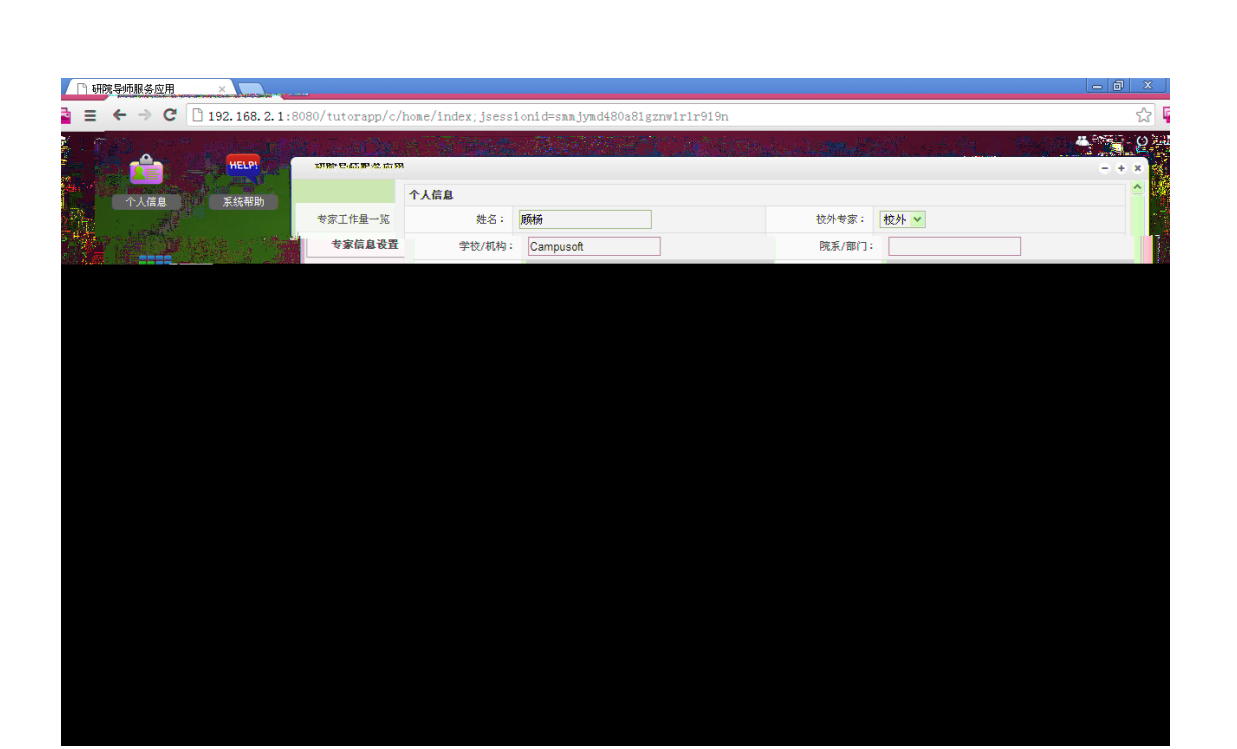

( )

| 1) |     |           |      |
|----|-----|-----------|------|
| 2) |     | Photoshop | Gimp |
|    |     |           |      |
| 3) |     |           |      |
| 2) |     |           |      |
| 4) | PNG |           |      |

| HELLER | 学位答辩中请审 | ili: |        |                        |  |    |                    |          | 1  | $\ominus$ $\oplus$ $\otimes$ |
|--------|---------|------|--------|------------------------|--|----|--------------------|----------|----|------------------------------|
|        | 专家工作量一览 |      | ₹业<br> | 层次                     |  |    |                    |          |    |                              |
|        | 专家信息设置  |      |        |                        |  |    | 专业                 |          | 操作 | 12                           |
|        | 已评词论文查询 |      |        | 對的冗余度解析方案<br>創快速标量乘的研究 |  | 博士 | 通信与信息系统<br>通信与信息系统 | 智能信息处理与系 |    |                              |
|        |         |      |        |                        |  |    |                    |          |    |                              |
|        |         |      |        |                        |  |    |                    |          |    |                              |
|        |         |      |        |                        |  |    |                    |          |    |                              |
|        |         |      |        |                        |  |    |                    |          |    |                              |
|        |         |      |        |                        |  |    |                    |          |    |                              |
|        |         |      |        |                        |  |    |                    |          |    |                              |
|        |         |      |        |                        |  |    |                    |          |    |                              |
|        |         |      |        |                        |  |    |                    |          |    |                              |
|        |         |      |        |                        |  |    |                    |          |    |                              |
|        |         |      |        |                        |  |    |                    |          |    |                              |
|        |         |      |        |                        |  |    |                    |          |    |                              |
|        |         |      |        |                        |  |    |                    |          |    |                              |
|        |         |      |        |                        |  |    |                    |          |    |                              |
|        |         |      |        |                        |  |    |                    |          |    |                              |

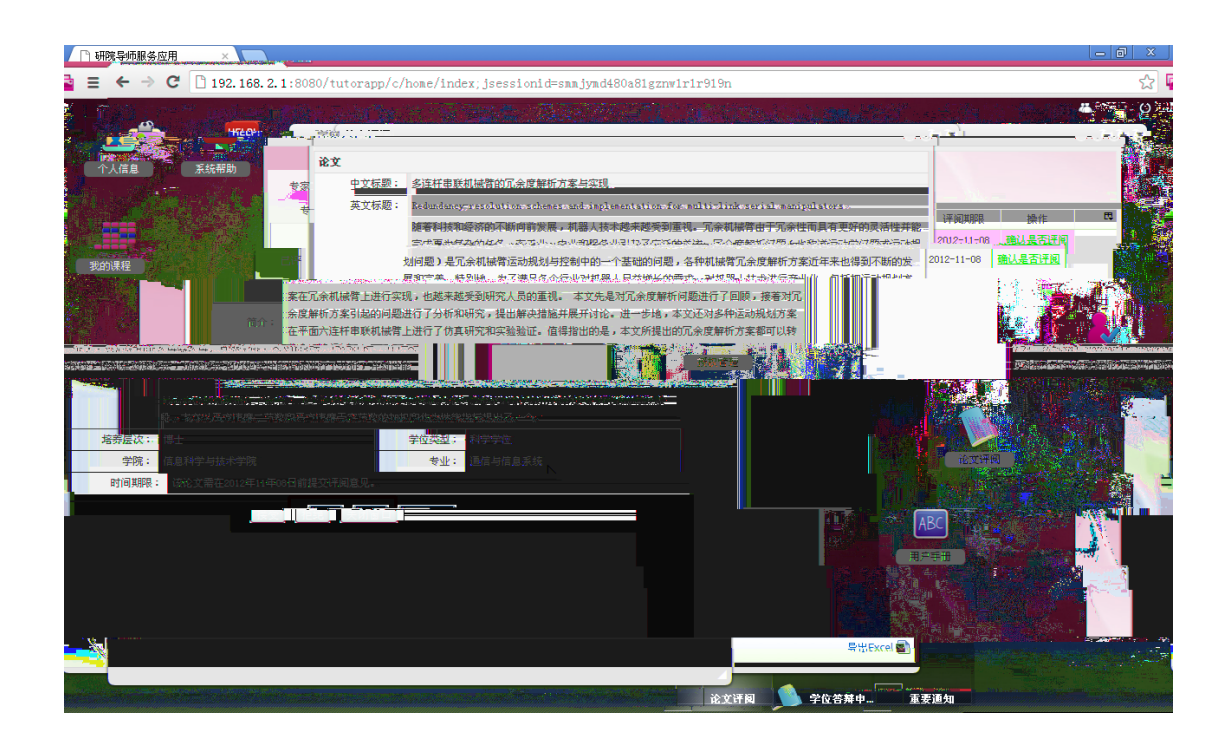

|         |         |               |         |                     |      |    |         |          |       | 97   (             |
|---------|---------|---------------|---------|---------------------|------|----|---------|----------|-------|--------------------|
| HELICIT | 学位答辩申请审 | 推             |         |                     |      |    |         |          | e     | 9 <del>(</del> ) 8 |
|         | 专家工作量一览 | 学院<br>        | ₩<br>-  | 居次<br>[1]           |      |    |         |          |       |                    |
|         |         |               |         |                     |      |    | 专业      |          | 18.41 |                    |
|         | 评阅论文    | <b>1</b> \$12 | 杆串联机械管由 | 的冗余度解析方案            | 信息科学 | 博士 | 通信与信息系统 | 智能信息处理与系 |       |                    |
|         |         | □ 低亏          |         | <sup>封速标量乘的研究</sup> |      | 博士 | 通信与信息系统 |          |       |                    |
|         |         |               |         |                     |      |    |         |          |       |                    |
|         |         |               |         |                     |      |    |         |          |       |                    |
|         |         |               |         |                     |      |    |         |          |       |                    |
|         |         |               |         |                     |      |    |         |          |       |                    |
|         |         |               |         |                     |      |    |         |          |       |                    |
|         |         |               |         |                     |      |    |         |          |       |                    |
|         |         |               |         |                     |      |    |         |          |       |                    |
|         |         |               |         |                     |      |    |         |          |       |                    |
|         |         |               |         |                     |      |    |         |          |       |                    |
|         |         |               |         |                     |      |    |         |          |       |                    |
|         |         |               |         |                     |      |    |         |          |       |                    |
|         |         |               |         |                     |      |    |         |          |       |                    |
|         |         |               |         |                     |      |    |         |          |       |                    |
|         |         |               |         |                     |      |    |         |          |       |                    |

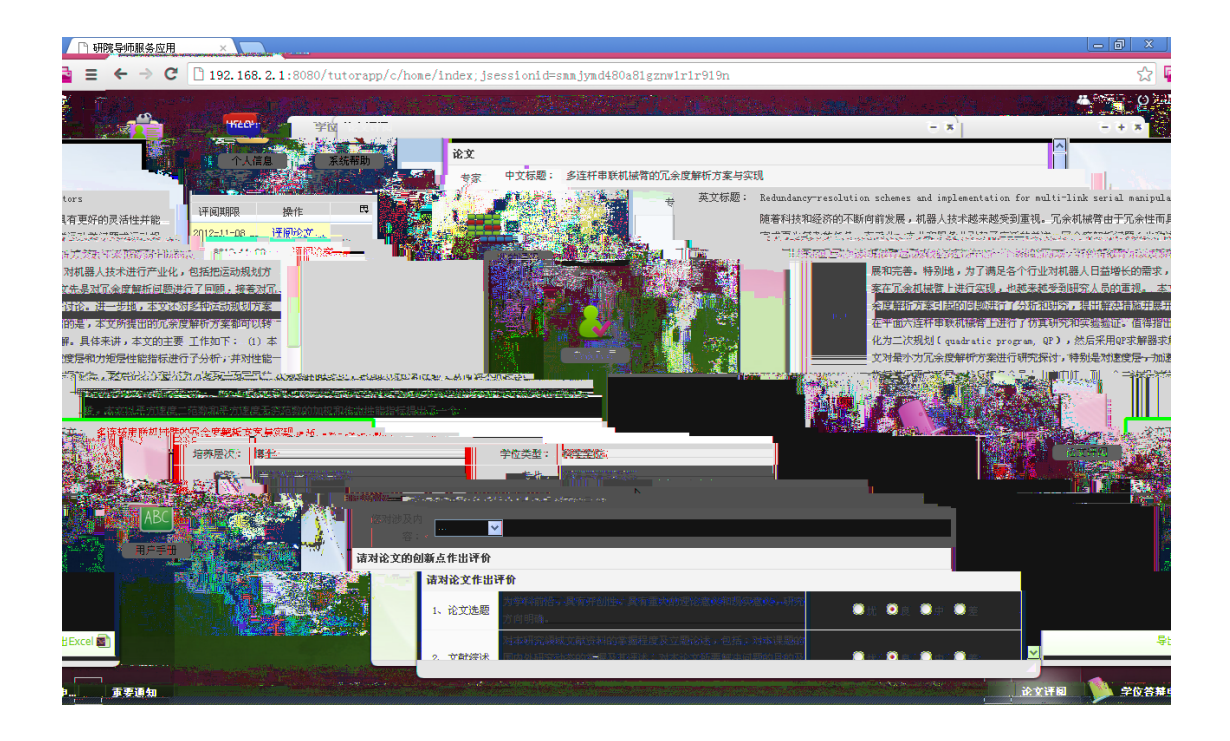

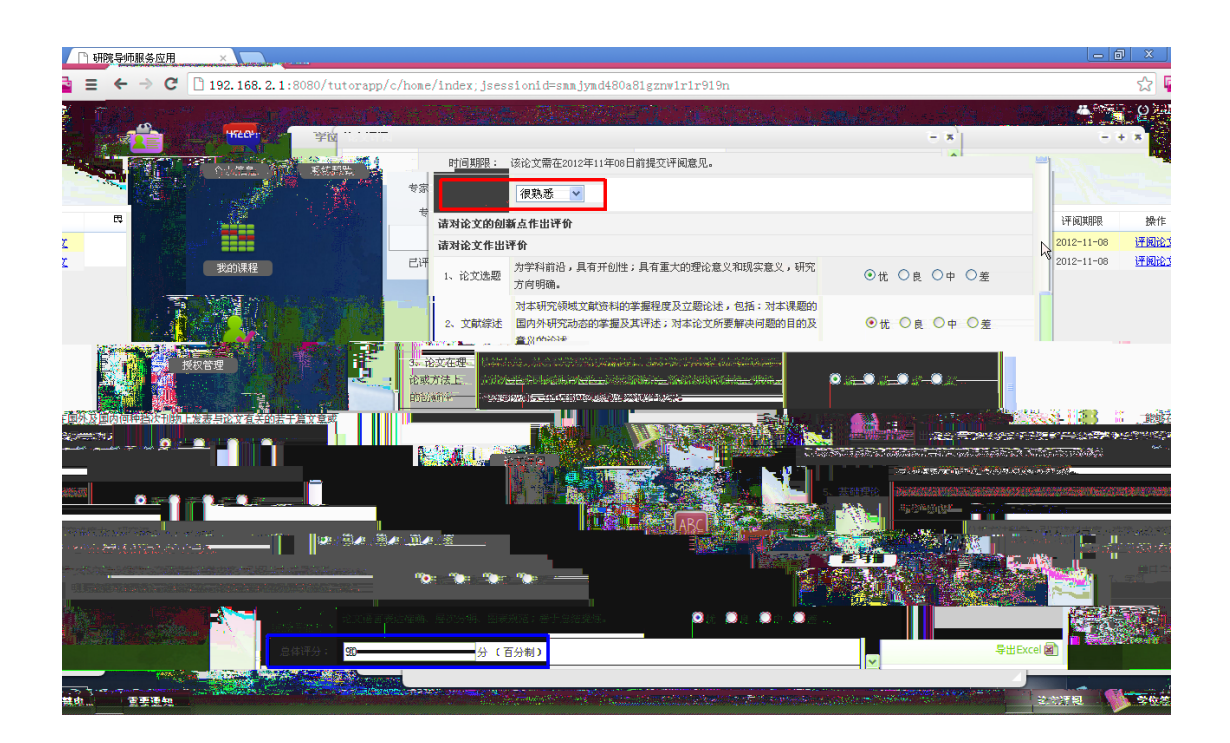

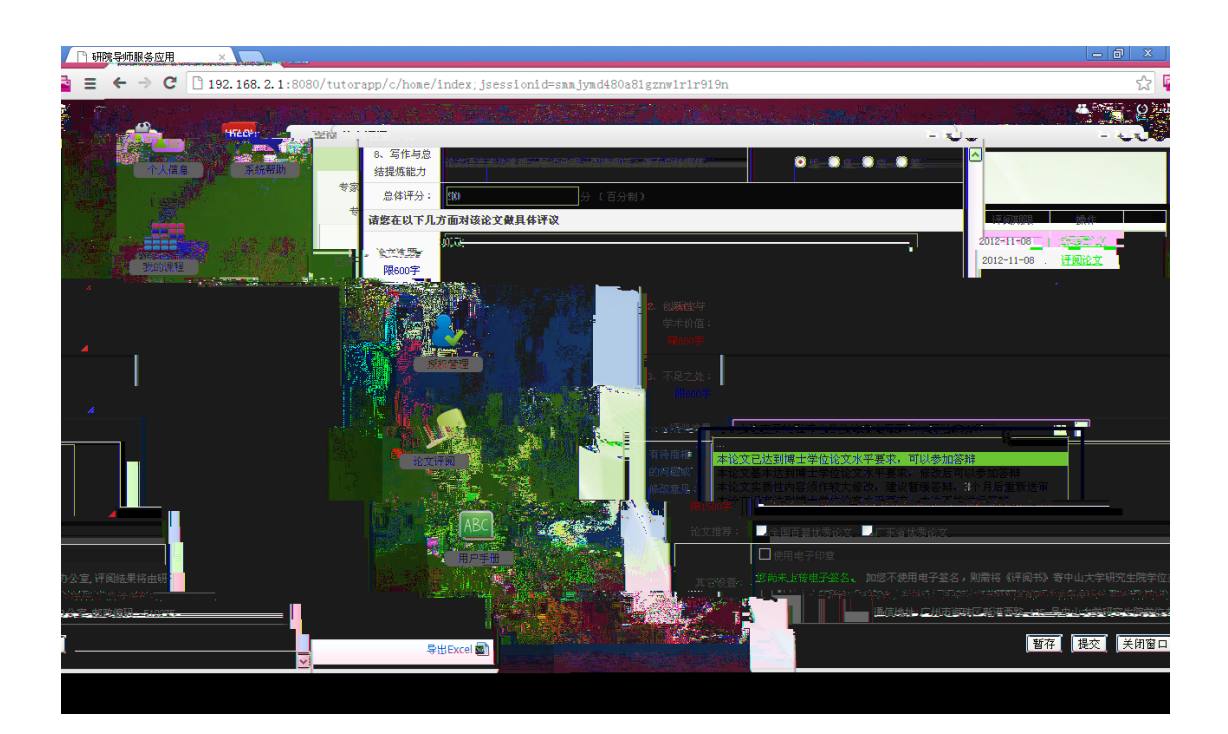

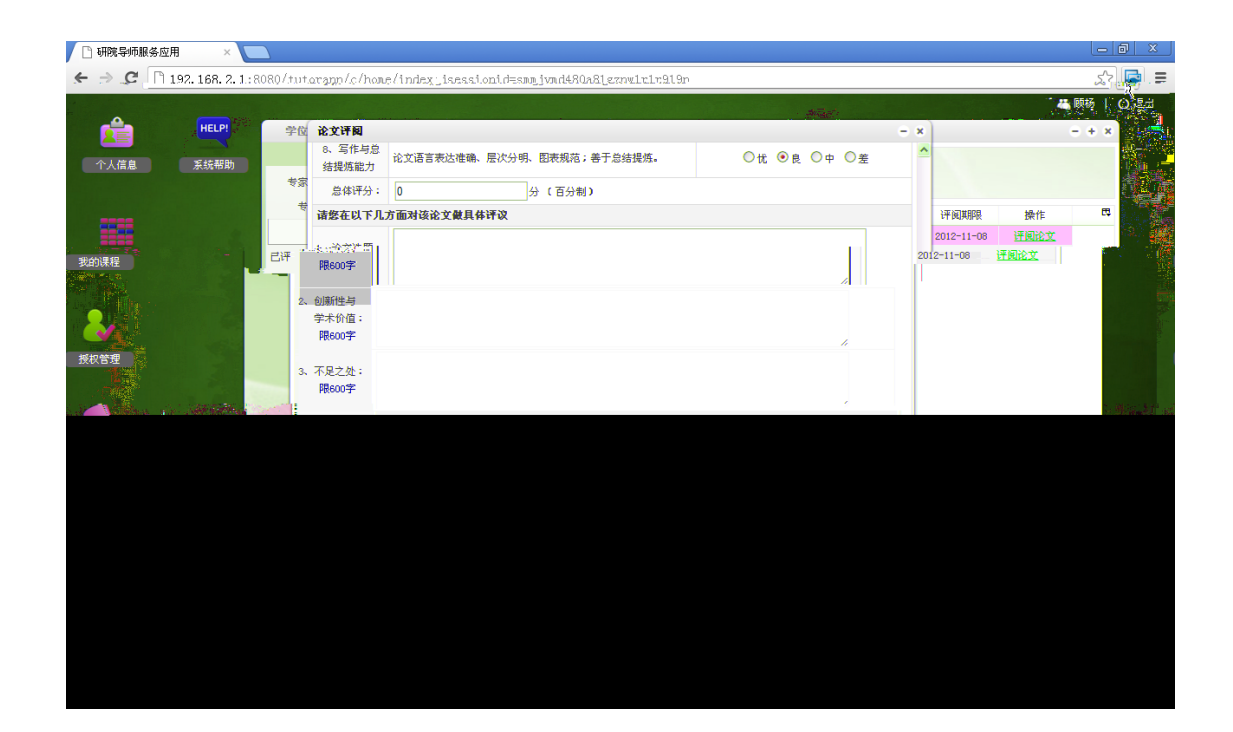

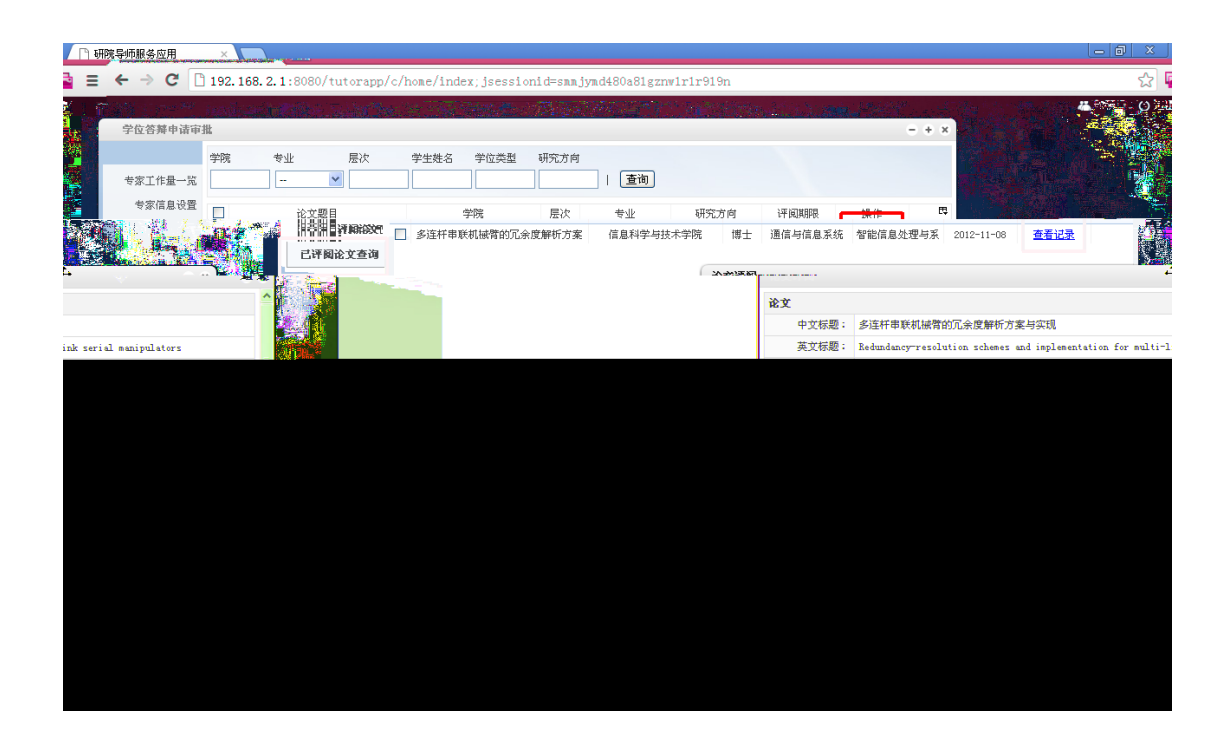

| ●位答整由法审 <u>进</u>                                                                                                 |                                                                                                    |                                    |      |               |
|----------------------------------------------------------------------------------------------------|----------------------------------------------------------------------------------------------------|------------------------------------|------|---------------|
| 学生姓名 专业                                                                                                    | 业 研究方向 评阅结论                                                                                                    |                                    |      |               |
|                                                                                                    | 3 🗸   直询                                                                                                    |                                    |      |               |
| 导师复核                                                                                                    |                                                                                                    |                                    |      |               |
|                                                                                                    | ↑〒月 堂母☆日 ☆日                                                                                                    | 批复 结果 ,操作                          |      |               |
|                                                                                                    | □ <u>乙二胺四乙酸(EDTA)衍生物在多</u> 张涛                                                                                   | 07110727 0人 0人                     |      |               |
| 学校会社 学校会社 学校会社 学校会社 学校会社 学校会社 学校会社 学校会社                                                                          | 文<br><u> 能源植物麻疯树修复酸性金属污染</u> 吴启航                                                                                | 08110736 3人 3人                     | 导师审核 |               |
| 已评阅论文查                                                                                                    | 询 □ 污泥生物碳对重金属的吸附机理及 卢欢亮                                                                                         | 08110745 0人 0人                     |      |               |
|                                                                                                    | □ □ □ □ □ □ □ □ □ □ □ □ □ □ □ □ □ □ □                                                                           | 06232954 (C <u>A)</u> (C <u>A)</u> |      |               |
|                                                                                                    | □ 生物炭改良后矿区土壤中的真菌群 DEOJU ARAI                                                                                    | 09240047 0人 0人                     |      |               |
|                                                                                                    |                                                                                                    |                                    |      |               |
| 表的课程 1                                                                                                    |                                                                                                    |                                    |      |               |
|                                                                                                    |                                                                                                    |                                    |      |               |
|                                                                                                    |                                                                                                    |                                    |      |               |
| and the second second second second second second second second second second second second second second second |                                                                                                    | Mark on V                          |      |               |
|                                                                                                    |                                                                                                    |                                    |      |               |
|                                                                                                    |                                                                                                    |                                    |      |               |
|                                                                                                    |                                                                                                    |                                    |      |               |
|                                                                                                    |                                                                                                    |                                    |      |               |
|                                                                                                    |                                                                                                    |                                    |      |               |
|                                                                                                    |                                                                                                    |                                    |      |               |
|                                                                                                    | 11.9 <del>*</del> **                                                                                            |                                    |      |               |
|                                                                                                    |                                                                                                    |                                    |      |               |
|                                                                                                    | the second second second second second second second second second second second second second second second se |                                    |      |               |
| 导出Excel 图)                                                                                                    |                                                                                                    | 共5条记录,显示1至5条                       |      | 每页 20 💙 跳到 页。 |
|                                                                                                    |                                                                                                    |                                    |      |               |
| 大位东部甲                                                                                                    |                                                                                                    |                                    |      |               |

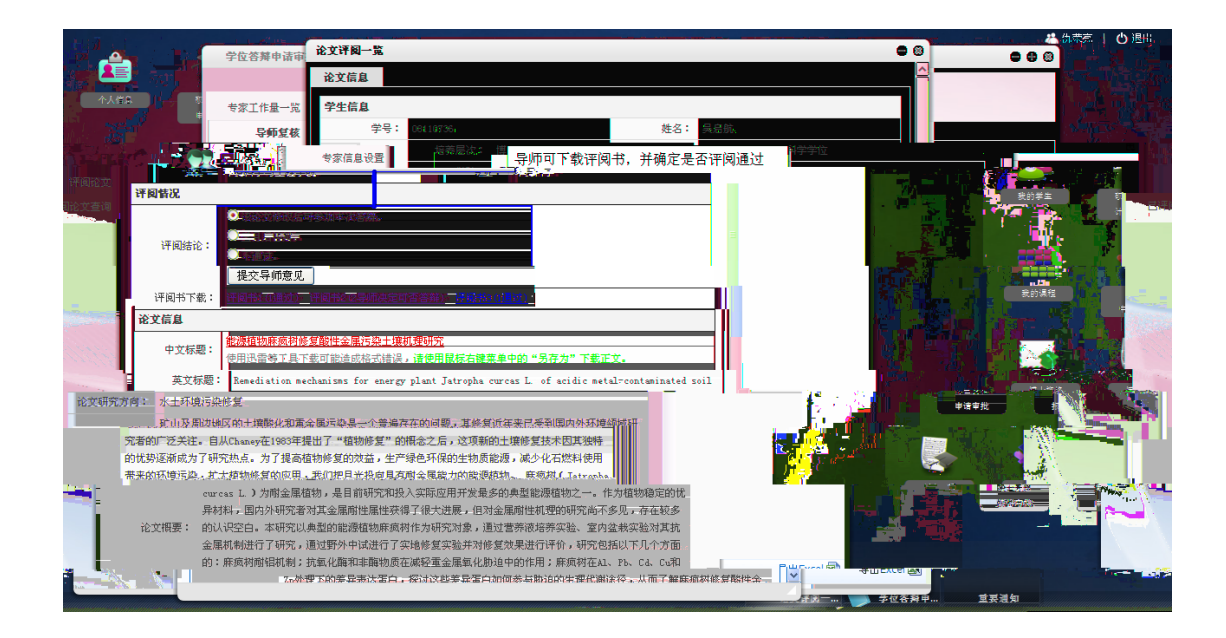

|            | IE8 | IE8 | IE9 | IE9 | Chrome  | FireFox | Safari |
|------------|-----|-----|-----|-----|---------|---------|--------|
|            |     |     |     |     | Chromiu |         |        |
|            |     |     |     |     | m       |         |        |
| Windows XP |     |     |     |     |         |         |        |
| Windows 7  |     |     |     |     |         |         |        |

| Ubuntu/XUbuntu |  |  |  |
|----------------|--|--|--|
| Mac OSX Lion   |  |  |  |
| IOS (>= 5.0)   |  |  |  |

Chrome

http://c3.sysu.edu.cn/chrome.zip Windows

i

Chrome

84112519

1.